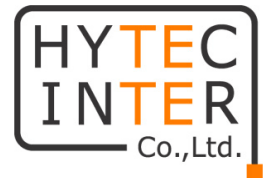

# 4K 低遅延/狭帯域対応 映像伝送装置

# エンコーダ/デコーダ

# LLC-4000

# 取扱説明書

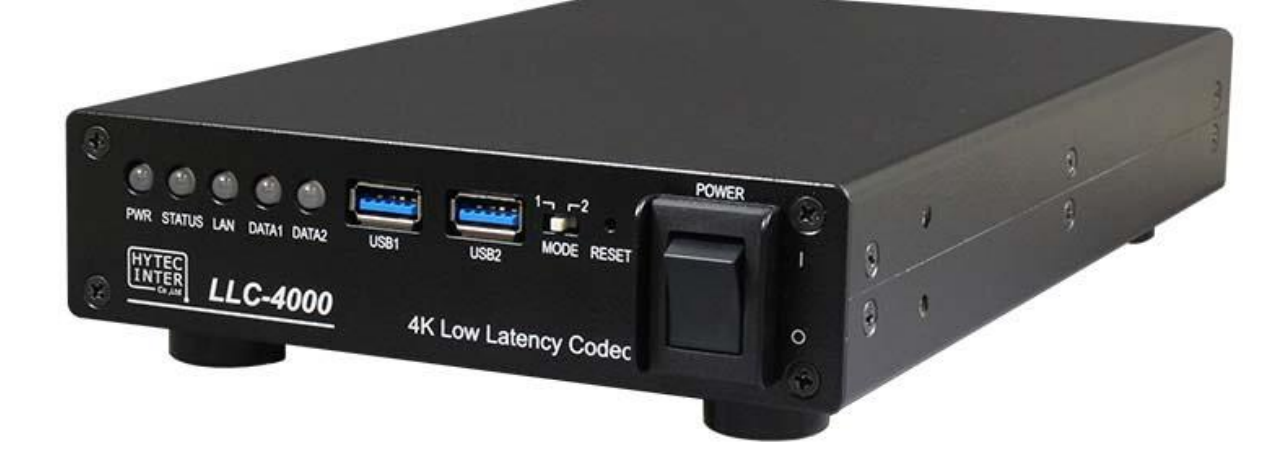

# HYTEC INTER Co., Ltd.

第 1.0 版

管理番号:VSD-22MA0030-01

# ご注意

- 本書の中に含まれる情報は、弊社(ハイテクインター株式会社)の所有するものであり、弊社の 同意なしに、全体または一部を複写または転載することは禁止されています。
- > 本書の内容については、将来予告なしに変更することがあります。
- 本書の内容については万全を期して作成いたしましたが、万一、ご不審な点や誤り、記載漏れ などのお気づきの点がありましたらご連絡ください。

# 電波障害自主規制について

この装置は、クラスA情報技術装置です。この装置を家庭環境で使用すると電波妨害を引き起こすことがあります。この場合には使用者が適切な対策を講ずるよう要求されることがあります。 VCCI-A

# 改版履歴

第1版 2023年03月17日 新規作成

# ご使用上の注意事項

- ▶ 本製品及び付属品をご使用の際は、取扱説明書に従って正しい取り扱いをしてください。
- ▶ 本製品及び付属品を分解したり改造したりすることは絶対に行わないでください。
- 本製品及び付属品を直射日光の当たる場所や、温度の高い場所で使用しないでください。本体内部の温度が上がり、故障や火災の原因になることがあります。
- 本製品及び付属品を暖房器具などのそばに置かないでください。ケーブルの被覆が溶けて感 電や故障、火災の原因になることがあります。
- 本製品及び付属品をほこりや湿気の多い場所、油煙や湯気のあたる場所で使用しないでください。故障や火災の原因になることがあります。
- ▶ 本製品及び付属品を重ねて使用しないでください。故障や火災の原因になることがあります。
- ▶ 通気口をふさがないでください。本体内部に熱がこもり、火災の原因になることがあります。
- 通気口の隙間などから液体、金属などの異物を入れないでください。感電や故障の原因になる ことがあります。
- ▶ 本機上面は熱くなります。触れるときは注意してください。
- ・ 付属のACアダプタは本製品専用となります。他の機器には接続しないでください。 また、付属品以外のACアダプタを本製品に接続しないでください。
- ▶ 本製品及び付属品の故障、誤動作、不具合、あるいは天災、停電等の外部要因によって、通信 などの機会を逸したために生じた損害等の純粋経済損害につきましては、弊社は一切その責 任を負いかねますので、あらかじめご了承ください。
- 本製品及び付属品は、改良のため予告なしに仕様が変更される可能性があります。あらかじめご了承ください。

■取扱説明書について

●本書に記載の内容および仕様などは、予告なく変更することがあります。
 ●本書で使用するマークは下記の通りです。

| 「「アご注意 | 操作するうえで、守って頂きたい内容や注意事項を示します。 |
|--------|------------------------------|
| 🔨 補足   | 操作・設定の際の補足事項を示します。           |

# 目次

| 1. 製品概要                                                                                                    | 7       |
|----------------------------------------------------------------------------------------------------|---------|
| 2. 梱包物一覧                                                                                                    | 7       |
| 3. 製品外観                                                                                                    |         |
| 3.1. 前面<br>3.2. 背面                                                                                                    | 8<br>10 |
| 4. 外部機器接続について                                                                                                    | 11      |
| 5. HDMI 対応解像度一覧                                                                                                    | 12      |
| 6. エンコーダ/デコーダモードの切替                                                                                                    | 12      |
| 7. 本機の使用方法                                                                                                    | 13      |
| 8. Web 設定(本機の設定)                                                                                                    | 15      |
|                                                                                                    |         |
| 8.1. ログイン                                                                                                    | 15      |
| 8.1. ログイン<br>8.2. 言語設定                                                                                                    | 15<br>  |
| 8.1. ログイン<br>8.2. 言語設定<br>8.3. ステータス画面                                                                                                | 15<br>  |
| 8.1. ログイン<br>8.2. 言語設定<br>8.3. ステータス画面<br>8.4. ネットワーク設定                                                                               | 15<br>  |
| <ul> <li>8.1. ログイン</li> <li>8.2. 言語設定</li> <li>8.3. ステータス画面</li> <li>8.4. ネットワーク設定</li> <li>8.5. IP フィルタ</li> </ul>                   | 15<br>  |
| <ul> <li>8.1. ログイン</li> <li>8.2. 言語設定</li> <li>8.3. ステータス画面</li> <li>8.4. ネットワーク設定</li> <li>8.5. IP フィルタ</li> <li>8.6. ユーザ</li> </ul> | 15<br>  |
| <ul> <li>8.1. ログイン</li> <li>8.2. 言語設定</li> <li>8.3. ステータス画面</li></ul>                                                                 |         |
| <ul> <li>8.1. ログイン</li> <li>8.2. 言語設定</li> <li>8.3. ステータス画面</li></ul>                                                                 |         |
| <ul> <li>8.1. ログイン</li></ul>                                                                                                    |         |
| <ul> <li>8.1. ログイン</li></ul>                                                                                                    |         |
| <ul> <li>8.1. ログイン</li> <li>8.2. 言語設定</li></ul>                                                                                       |         |
| <ul> <li>8.1. ログイン</li> <li>8.2. 言語設定</li></ul>                                                                                       |         |
| <ul> <li>8.1. ログイン</li> <li>8.2. 言語設定</li></ul>                                                                                       |         |
| <ul> <li>8.1. ログイン</li></ul>                                                                                                    |         |
| <ul> <li>8.1. ログイン</li> <li>8.2. 言語設定</li></ul>                                                                                       |         |

| 8.1   | 14.3. SRT サーバ設定     | 40 |
|-------|---------------------|----|
| 8.15  | . 出力(デコーダモード)       | 44 |
| 8.16  | . ストリーム受信(デコーダモード)  | 46 |
| 8.1   | 16.1. P2P デコーダ      | 48 |
| 8.1   | 16.2. SRT クライアント    | 53 |
| 8.17  | . ジッタ測定(デコーダモード)    | 55 |
| 8.18  | . P2P 統計情報(デコーダモード) | 56 |
| 8.19  | . ポート開放の設定          | 58 |
| 9. 補  | 足                   | 62 |
| 9.1.  | パケットロス復元            | 62 |
| 9.2.  | パケットロス復元目安          | 63 |
| 9.3.  | ビットレート              | 64 |
| 9.4.  | 符号化モードについて(エンコーダ)   | 66 |
| 9.5.  | 復号化モードについて(デコーダ)    | 67 |
| 9.6.  | 性能目安                | 68 |
| 9.7.  | Web ブラウザ キャッシュクリア手順 | 69 |
| 9.8.  | ACアダプタ抜け防止取付方法      | 70 |
| 9.9.  | ゴム足の取付方法            | 70 |
| 10. 出 | 荷時設定                | 71 |
| 11. 製 | 品仕様                 | 72 |
| 12. 外 | 、観図                 | 74 |
| 13. 困 | ったときには              | 76 |
| 14. 製 | 品保証                 |    |

## 1. 製品概要

LLC-4000は、4K映像フォーマットに対応した低遅延/狭帯域対応映像伝送装置です。

H.264/H.265 映像符号化アルゴリズムに対応し、エンコーダモードとデコーダモードを設定で切り替え ることが可能です。

エンコーダモードで動作させた場合は、映像のストリーミングを行うと同時に本体に接続した USBメモリに録画を行うこともできます。

デコーダモードで動作させた場合は、SRT などのさまざまな映像ソースをデコードし、4Kモニタに 表示することができます。

# 2. 梱包物一覧

ご使用いただく前に本体と付属品を確認してください。万一、不足の品がありましたら、お手数です がお買い上げの販売店までご連絡ください。

| 名称          | 数量  |
|-------------|-----|
| 本体          | 1 台 |
| AC アダプタ     | 1個  |
| AC アダプタ抜け防止 | 1 個 |
| ゴム足         | 4 個 |
| ゴム足固定用ネジ    | 4 個 |

LLC-4000 取扱説明書 3. 製品外観 3.1. <u>前面</u> 2345 6 1 8 9 (10)(7)POWER 12. lî. **¬** ⊢2 1.00 MODE RESET PWR STATUS LAN DATA1 DATA2 USB1 USB2 HYTEC INTER 0 LLC-4000 4K Low Latency Codec 53

※写真はゴム足を取り付けた状態です。

| 項目  | 名称         | 機能                                                   |         |                     |  |  |  |  |
|-----|------------|------------------------------------------------------|---------|---------------------|--|--|--|--|
| 1   | POWER LED  | 電源が正常に投入されると緑色が点灯します。                                |         |                     |  |  |  |  |
|     |            | 緑点灯                                                  | 正常動作時に  | 点灯します。              |  |  |  |  |
| 2   |            |                                                      | 本機内部でワー | ーニング発生時に点灯します。      |  |  |  |  |
|     | STATUS LED | 橙点灯                                                  | 本機内部温度  | が 85℃以上で点灯します。      |  |  |  |  |
|     |            |                                                      | 本機内部温度  | が 80℃以下になると緑色になります。 |  |  |  |  |
|     |            | 赤点灯                                                  | 本機内部でエ  | ラー発生時に点灯します。        |  |  |  |  |
| 3   | LAN LED    | データ通信時、点滅いたします。                                      |         |                     |  |  |  |  |
|     |            |                                                      | 緑点灯     | エンコード正常動作時に点灯します。   |  |  |  |  |
|     |            | エンコーダモード                                             | 橙点灯     | HDMI 入力未検出時に点灯します。  |  |  |  |  |
|     |            |                                                      | 赤点灯     | エンコード失敗時に点灯します。     |  |  |  |  |
| 4   | DATATLED   |                                                      | 緑点灯     | デコード正常動作時に点灯します。    |  |  |  |  |
|     |            |                                                      | 橙点灯     | HDMI 設定エラー時に点灯します。  |  |  |  |  |
|     |            |                                                      |         | デコード失敗時に点灯します。      |  |  |  |  |
| Ē   |            | 消灯                                                   | エンコーダモー | ドを示します。             |  |  |  |  |
| 3   | DATAZ LED  | 緑点灯                                                  |         |                     |  |  |  |  |
| ß   |            | USB 機器を接続しる                                          | ます。     |                     |  |  |  |  |
| (O) | 0301 2479  | USB メモリ <sup>※1</sup> 、音声入出力機器 <sup>※2</sup> を接続します。 |         |                     |  |  |  |  |

|               |            | USB 機器を接続します。                                         |                           |  |  |  |
|---------------|------------|-------------------------------------------------------|---------------------------|--|--|--|
| $\mathcal{O}$ | 0382 コネクタ  | ※USB メモリ <sup>※1</sup> 、音声入出力機器 <sup>※2</sup> を接続します。 |                           |  |  |  |
| Ô             | MODE 7 ANT | 1                                                     | デコーダモード                   |  |  |  |
| ٥             | MODE スイッナ  | 2                                                     | エンコーダモード                  |  |  |  |
| 9             | RESET スイッチ | 1~5秒未満押下                                              | 再お動たにいます                  |  |  |  |
|               |            | してから離す                                                | 中に到ていたり。                  |  |  |  |
|               |            | 5秒以上押下して                                              | 各設定を出荷時設定に戻します。           |  |  |  |
|               |            | から離す                                                  | IP アドレスがわからなくなった場合に使用します。 |  |  |  |
| (10)          |            |                                                       | 本機の電源を入れます。               |  |  |  |
|               |            | 0                                                     | 本機の電源を切ります。               |  |  |  |

※1:USBメモリは、最大 32GByte まで使用可能(FAT-32)。

また、USB1 または USB2 のどちらか一方のみの接続となります。(2個接続はできません)

※2:音声入出力機器は、下記フォーマットが使用可能。

・フォーマット:L-PCM

・サンプリングレート:48KHz

・チャネル:2

・データ数:16/20/24bit

また、USB1 または USB2 のどちらか一方のみの接続となります。(2個接続はできません)

# 3.2. <u>背面</u>

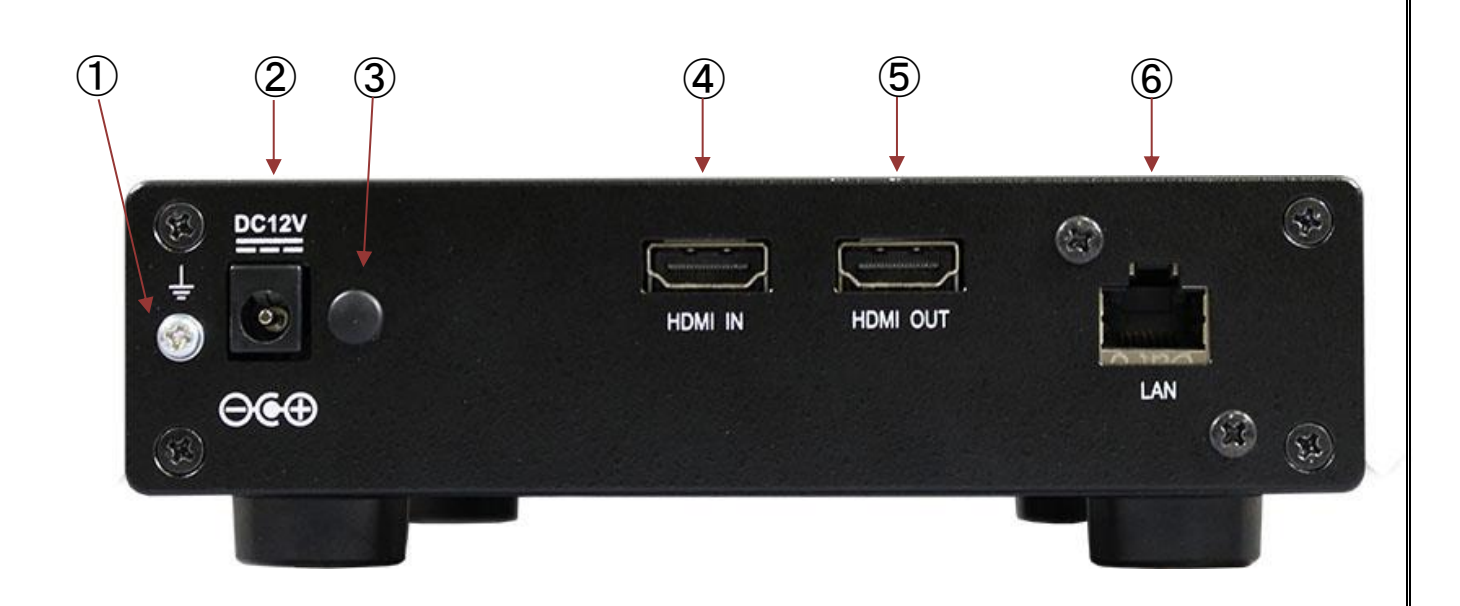

※写真はゴム足を取り付けた状態です。

| 項目 | 名称                 | 機能                                                 |
|----|--------------------|----------------------------------------------------|
| 1  | アース端子              | アースケーブルを接続します。                                     |
| 2  | DC IN コネクタ         | DC 電源入力端子です。 添付の AC アダプタを接続します。                    |
| 3  | AC アダプタ抜け防<br>止取付穴 | ゴム栓を取り外して、付属品の AC アダプタ抜け防止を取り付け<br>ます。詳細は、9.4 項参照。 |
| 4  | HDMI IN コネクタ       | HDMI 映像を入力するコネクタです。カメラ等を接続します。                     |
| 5  | HDMI OUT コネクタ      | HDMI 映像を出力するコネクタです。モニタに接続します。                      |
| 6  | LAN コネクタ           | イーサネットに接続します。                                      |

## 4. 外部機器接続について

以下に接続例を示します。

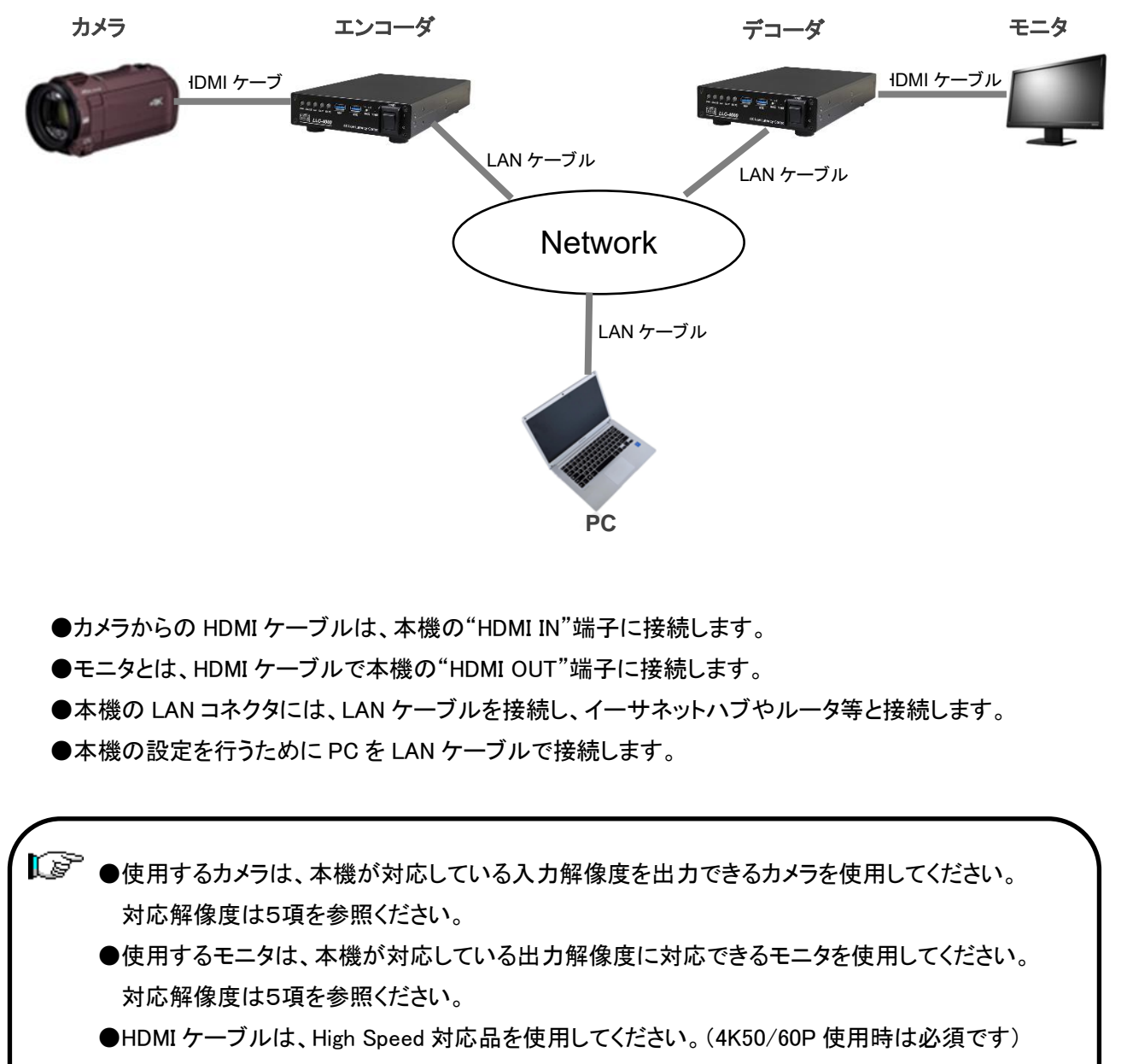

●LAN ケーブルは、Cat 5e 以上のケーブルを使用してください。

## 5. HDMI 対応解像度一覧

INPUT : エンコーダモード時、HDMI IN から入力できる解像度

OUTPUT : デコーダモード時、HDMI OUT から出力できる解像度

| 解像度                            | INPUT | OUTPUT |
|--------------------------------|-------|--------|
| 1920×1080 p25/30(29)/50/60(59) | 0     | 0      |
| 1920×1080 i50/60(59)           | 0     |        |
| 3840×2160 p25/30(29)/50/60(59) | 0     | 0      |

【ジア ●エンコーダモードでは、HDMI OUT、デコーダモードでは HDMI IN は使用できません。

●1080i@50,60Hz 入力時は、プログレッシブ形式に変換してエンコードされます。

●フレームレート 29.97Hz、59.94Hz は、INPUT のみサポートしています。

Web ステータス表示は、29.97Hzは、xxxxx@30、59.94Hz はxxxxx@60 と表示されます。

# 6. エンコーダ/デコーダモードの切替

エンコーダ/デコーダモードの切替は、本体前面にある MODE スイッチにより切替を行います。 モード切替は、電源 OFF 時に行ってください。

'1'側:デコーダモード

'2' 側:エンコーダモード

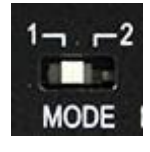

MODE スイッチ

▶ 記動状態で切替えても動作モードは切り替わりません。

### 7. 本機の使用方法

- 準備
   付属品のゴム足および AC アダプタ抜け防止を必要に応じて取付を行ってください。
- 専用 AC アダプタを取付ける
   本機付属の AC アダプタを取付けます。
- MODE スイッチを選択する。
   「6項 エンコーダ/デコーダモードの切替」を参照し、本機のモードを選択します。
- ④ ネットワークケーブル、HDMI ケーブルを接続する
   電源を入れる前に、あらかじめケーブルを接続します。
  - ●ネットワークケーブルを接続する 「4項 外部機器接続について」を参照し、本機の LAN コネクタに接続します。
  - ●HDMI 映像入力(エンコーダモード)

「4項 外部機器接続について」を参照し、カメラ等の入力機器と HDMI ケーブルで本機と接続します。

●HDMI 映像出力(デコーダモード)

「4項 外部機器接続について」を参照して、モニタと HDMI ケーブルで本機と接続します。

⑤ 本機の電源を入れる(電源 ON)

本体の POWER スイッチを ON 側に倒します。 ON 側に倒すと PWR LED が緑色に点灯して電源 が入ります。約 90 秒経過後、STATUS LED が緑色に点灯すると起動したことを表します。

⑥「ストリーム配信」と「ストリーム受信」を設定する

「8. WEB 設定(本体の設定変更)」を参照して、エンコーダであれば「入力」および「ストリーム配信」、デコーダであれば「出力」、「ストリーム受信」の設定を行います。

LLC-4000 には、エンコーダ動作モードとして、P2P/RTSP サーバ/SRT サーバ、デコーダ 動作モードとして、P2P/SRT クライアントを有しています。用途に合わせて選択してくだ さい。設定後、エンコーダであれば「ストリーム配信」で「動作中 ID」を動作させたい ID を 選択後、実行ボタンを押下、デコーダであれば「ストリーム受信」で「動作中 ID」を動作さ せたい ID を選択後、実行ボタンを押下すると動作を開始します。

「起動 ID」を設定している場合は、電源投入後、設定されている ID で動作を開始します。

エンコーダとデコーダを対向で使用する場合は、動作モードを合わせて 使用してください。 <各動作モードの説明>

| 動作モード          | 説明                                               |
|----------------|--------------------------------------------------|
|                | P2P は低遅延、セキュリティの確保、不安定なネットワーク環境など用途に             |
| P2P エンコーダ/デコーダ | 応じた設定が可能な RTP(又は SRTP)/RTCP(又は SRTCP)+ES 伝送をべ    |
|                | ースとしたプロトコルで、最高品質の画像伝送を可能にします。                    |
|                | RTSP は音声、映像などのマルチメディア・データを含むサーバを遠隔操作             |
|                | するためのプロトコルです。HDD レコーダのように再生、停止などの操作が             |
|                | 可能です。                                            |
|                | <例>                                              |
|                | URL:rtsp://192.168.25.90:8554/stream(デフォルト設定の場合) |
|                | で VLC media player 等のソフトデコーダで映像の確認が可能です。         |
|                | SRT は不安定なネットワーク環境に強く、セキュリティの確保、容易なファイ            |
| SRT サーバ/クライアント | アウォール通過機能を持ち合わせながら、最高品質の画像伝送を可能にし                |
|                | ます。                                              |

本機の初期IPアドレスは、
 エンコーダモード:「192.168.25.90」
 デコーダモード :「192.168.25.89」です。
 Web ブラウザを起動してアドレスバーに「<u>http://192.168.25.90」</u>または
 「<u>http://192.168.25.89」</u>と入力します。
 ログインを行うときは、
 ユーザ名:user
 パスワード:user
 を入力します。ログイン後、各設定を行います。
 詳細は、8項「Web 設定(本機の設定変更)」を参照してください。

⑦ 本機の電源を切る(電源 OFF)

本体の POWER スイッチを OFF 側に倒すと電源が切れます。

▲夏電源を投入するときは1秒以上待ってからONにしてください。

### 8. Web 設定(本機の設定)

8.1~8.12 は共通設定、8.13~8.14 はエンコーダモード用設定、8.15~8.16 はデコーダモード用設定となります。

8.1. <u>ログイン</u>

Web ブラウザを使用して、LLC-4000の設定を行います。

推奨ブラウザ

Microsoft Edge (Ver:110.0.1587.57) 以上 /Google Chrome (Ver: 111.0.5563.65) 以上

ログイン初期設定

IP アドレス: 192.168.25.90(エンコーダモード)

192.168.25.89(デコーダモード)

ユーザ名 : user

パスワード : user

- ログイン手順
- ブラウザのアドレスバーにエンコーダであれば"192.168.25.90"、デコーダであれば"192.168.25.89"
   を入力して接続します。

エンコーダモード時

|              | 🎦 新しいタブ           | × +              |  |
|--------------|-------------------|------------------|--|
| $\leftarrow$ | $\rightarrow$ C ( | ① 192.168.25.90  |  |
| デコーダ         | モード時              |                  |  |
|              | 🎦 新しいタブ           | × +              |  |
| $\leftarrow$ | → C (             | () 192.168.25.89 |  |

2. ユーザ名とパスワードを入力して、"OK"をクリックします。

|             | × +                              |            |      |    |   | -        | U     |   |
|-------------|----------------------------------|------------|------|----|---|----------|-------|---|
| ← → O ▲ t+a | Jアィ保護なし   192.168.25.90/login.pl | р <i>Р</i> | A 54 | 11 | ŵ | 「用用していませ | 6 NT) | 7 |
|             |                                  |            |      |    |   |          |       | • |
|             |                                  |            |      |    |   |          |       |   |
|             |                                  |            |      |    |   |          |       | 6 |
|             |                                  |            |      |    |   |          |       |   |
|             |                                  | C-4000     |      |    |   |          |       |   |
|             |                                  |            |      |    |   |          |       | 1 |
|             | End                              | oder       |      |    |   |          |       |   |
|             | user                             |            |      |    |   |          |       |   |
|             |                                  |            | 0    |    |   |          |       |   |
|             |                                  |            |      |    |   |          |       |   |
|             |                                  | 742        |      |    |   |          |       |   |
|             |                                  |            |      |    |   |          |       |   |
|             |                                  |            |      |    |   |          |       |   |
|             |                                  |            |      |    |   |          |       |   |
|             |                                  |            |      |    |   |          |       | 6 |
|             |                                  |            |      |    |   |          |       |   |

▶ 15分以上、操作がないと、再度ログインが必要となります。

# 8.2. <u>言語設定</u>

Web画面の言語設定より、プルダウンメニューからEnglishまたは日本語を選択してください。

| 🔲 🗾 LLC-4000 Enc        | × +           |            |                     |                   |   |     |     | -        | 0  | ×        |
|-------------------------|---------------|------------|---------------------|-------------------|---|-----|-----|----------|----|----------|
| ← C ▲ セキュリティ保護なし        | 192.168.25.90 |            |                     | $\forall_{\beta}$ | ô | £^≡ | @ ( | 同期していません | MT |          |
| HYTEC<br>INTER<br>CO.M. | メンテナン         | マス / ステータス |                     |                   |   |     |     | [→ ログアウ  | ٢  | a<br>+   |
| LLC-4000                | ステータス         | ζ          |                     |                   |   |     |     |          |    | 0        |
| 🐞 設定                    |               |            |                     |                   |   |     |     |          |    | <u> </u> |
| >入力                     |               |            |                     |                   |   |     |     |          |    | +        |
| >ストリーム配信                |               | モード        | Encoder             |                   |   |     |     |          |    |          |
| > ネットワーク                |               | 実行状態       | 停止                  |                   |   |     |     |          |    |          |
| > IPフィルタ                |               | нрміλл     | 3840x2160@60        |                   |   |     |     |          |    |          |
| > ユ−ザ                   |               |            |                     |                   |   |     |     |          |    |          |
| ▶ 時刻                    |               | HDMI出力     |                     |                   |   |     |     |          |    |          |
| 🗙 メンテナンス                |               | 温度         | 35℃                 |                   |   |     |     |          |    |          |
| >>>> ステータス              |               | 時刻         | 2023/02/16 09:37:59 |                   |   |     |     |          |    |          |
| > アップデート                |               | フトレージ使用量   | 96                  |                   |   |     |     |          |    |          |
| > 再起動                   |               |            |                     |                   |   |     |     |          |    |          |
|                         |               |            |                     |                   |   |     |     |          |    |          |
| > ロン                    |               |            |                     |                   |   |     |     |          |    |          |
|                         |               |            |                     |                   |   |     |     |          |    |          |
|                         |               |            |                     |                   |   |     |     |          |    |          |
| 田本語                     |               |            |                     |                   |   |     |     |          |    |          |
|                         |               |            |                     |                   |   |     |     |          |    | •        |
|                         |               |            |                     |                   |   |     |     |          |    | 镦        |

# 8.3. <u>ステータス画面</u>

本機にログインすると、本画面が表示されます。

### <エンコーダモード表示例>

| 🔲 🚺 LLC-4000 Enc         | x +                    | -        | 0  | ×        |
|--------------------------|------------------------|----------|----|----------|
| ← C ▲ セキュリティ保護なし         | 192.168.25.90 A 🔞 🕫 🛈  | 同期していません | MT |          |
| HYTEC<br>INTER<br>CO.LM. | メンテナンス / ステータス         | € ログアウト  |    | ۹<br>•   |
| LLC-4000                 | ステータス                  |          |    | 0        |
| 💩 設定                     |                        |          |    | <b>0</b> |
| > 入力 > ストリーム配信           | モード Encoder            |          |    |          |
| >ネットワーク                  | 実行状態 停止                |          |    |          |
| > ⊮フィルタ<br>> ユーザ         | HDMI入力 3840x2160@60    |          |    |          |
| ▶時刻                      | номшор                 |          |    |          |
| 🗙 メンテナンス                 | 温度 35℃                 |          |    |          |
| ⋙ ステータス<br>> アップデート      | 時刻 2023/02/16 09:37:59 |          |    |          |
| > 再起動                    | ストレージ使用量%              |          |    |          |
| ▶情報                      |                        |          |    |          |
| > ロク > 設定ファイル            |                        |          |    |          |
|                          |                        |          |    |          |
| ● 言語設定 日本語 ✓             |                        |          |    |          |
|                          |                        |          |    | •        |
|                          |                        |          |    | £3       |

| 表示         | 説明                                     |  |  |
|------------|----------------------------------------|--|--|
| モード        | 動作モード(Encoder or Decoder)を表示します。       |  |  |
| 中行任能       | 動作状態(停止/実行中/エラー停止/xxx(実行継続中))を表示します。   |  |  |
| 关114版      | xxx は、エラー内容を表示し、エラーが解除されるのを待っています。     |  |  |
| HDMI 入力    | HDMI入力映像の解像度を表示します。(エンコーダモードのみ表示)      |  |  |
| HDMI 出力    | HDMI出力映像の解像度を表示します。(デコーダモードのみ表示)       |  |  |
|            | 本機の内部温度を表示します。                         |  |  |
|            | 85℃以上で警告表示(ステータス LED 橙色点灯)             |  |  |
| 温度         | 80℃以下になると警告が解除されます。(ステータス LED 緑色点灯)    |  |  |
|            | 95℃以上になると自動でシャットダウンを行います。(ステータス LED 赤点 |  |  |
|            | 灯後、スリープ状態に移行し、PWR LED 緑点灯のみにします)       |  |  |
| 時刻         | 本機の時刻を表示します。                           |  |  |
| <b>吁</b> 刻 | 時刻は内蔵電池でバックアップされています。                  |  |  |
|            | USB メモリ実装時、メモリ使用率を表示します。               |  |  |
|            | USB 未接続は、「%」表示となります。                   |  |  |

# 8.4. <u>ネットワーク設定</u>

本機のネットワーク設定を行います。

| 🔲 🛃 LLC-4000 Enc                  | × +                              | - 0 ×               |
|-----------------------------------|----------------------------------|---------------------|
| ← C ▲ セキュリティ保護なし                  | 192.168.25.90 A <sup>A</sup> 🔞 r | ☆ @ (同期していません мт) … |
| HYTEC<br>INTER<br>COLLING Encoder | 設定 / ネットワーク                      | (+ ログアウト<br>↓       |
| LLC-4000                          | ネットワーク設定                         | •                   |
| 💿 設定                              |                                  |                     |
| >入力                               |                                  | +                   |
| > ストリーム配信                         | NTP                              |                     |
| ᇖ ネットワーク                          | NTP選択 OFF V                      |                     |
| > IPフィルタ                          | サーバルアドレス                         |                     |
| >ユーザ                              | 周期 24時間 ~                        |                     |
| > 時刻                              | イーザネット                           |                     |
| 🗙 メンテナンス                          | 自動取得選択 国定 IP マ                   | _                   |
| > ステータス                           | ネットマスク 192.168.25.90             |                     |
| <b>&gt;</b> アップデート                | デフォルトゲートウェイ 192.168.25.1         |                     |
| > 再起動                             | MTU 1500                         |                     |
| ▶情報                               | DNS                              |                     |
| >ログ                               | 自動取得選択                           |                     |
| > 設定ファイル                          | 優先DNS IP 8.8.8.8                 |                     |
|                                   | 0,0,4,4                          |                     |
| <ul> <li></li></ul>               | 保存                               |                     |
|                                   |                                  |                     |
|                                   |                                  | •                   |
|                                   |                                  | ¢                   |

| 表示                                           | 説明                                       |
|----------------------------------------------|------------------------------------------|
| NTP                                          |                                          |
| NTD 澤切                                       | NTP 取得方法を選択します。サーバ名または IP アドレス指定         |
|                                              | OFF : <b>デフォルト</b>                       |
| <i>azı</i> ,                                 | 時刻基準を表示します。                              |
|                                              | 設定の詳細は、「8.7 章 時刻」を参照ください。                |
| <b>サーバ IP アドレス</b> NTP 取得サーバの IP アドレスを指定します。 |                                          |
| 周期                                           | NTP 取得周期を設定します。                          |
| イーサネット                                       |                                          |
| 白動取得選切                                       | 本機の IP アドレス取得方法を設定します。 固定 IP または DHCP 選択 |
| 日朝以付送八                                       | 固定 IP : <b>デフォルト</b>                     |
| IP アドレス                                      | IP アドレスを設定します。                           |
| ネットマスク                                       | ネットマスクを設定します。                            |
| デフォルトゲートウェイ                                  | デフォルトゲートウェイを設定します。                       |
| мти                                          | 最大送信データ量を設定します。単位:Byte                   |

| DNS       |                             |
|-----------|-----------------------------|
|           | DNSアドレス取得方法を選択します。          |
| 自動取得選択    | ・DHCP(自動取得)                 |
|           | ・固定 IP(手動設定) : <b>デフォルト</b> |
| 優先 DNS IP | 優先 DNS サーバ IP アドレス          |
|           | DNS固定 IP 選択時に有効となります。       |
| 代替 DNS IP | 代替 DNS サーバ IP アドレス          |
|           | DNS固定 IP 選択時に有効となります。       |

A 本機のIPアドレス変更した場合、新しいIPアドレスでログインを行ってください。

▶ ●ネットワーク設定は、「ストリーム配信」、「ストリーム受信」動作を停止して行ってください。

## 8.5. IP フィルタ

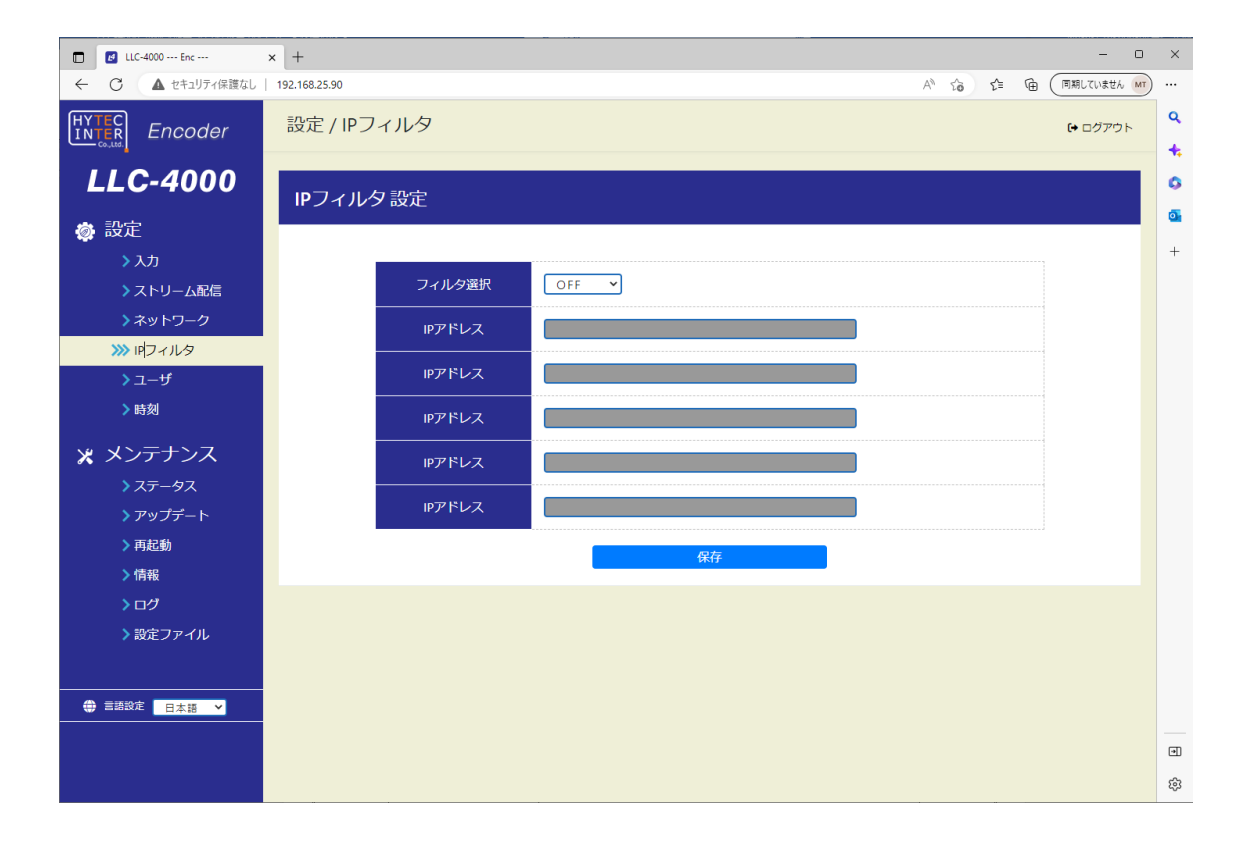

| 表示     | 説明                                   |
|--------|--------------------------------------|
|        | IP Filter 機能を設定します                   |
| フィルク選切 | ・OFF(無効) : <b>デフォルト</b>              |
|        | ・ON(有効)                              |
|        | ONで、「IP アドレス」設定ボックスが有効となります。         |
| IPアドレス | 許可する IP アドレスを設定します。                  |
| IPアドレス | 保存時、フィルタ選択で「ON(有効)」を選択時、IP アドレスが未設定の |
| IPアドレス | 場合、エラーとなります。                         |
| IPアドレス |                                      |
|        | フィルタ機能が有効時、受信パケット中の送信元 IP アドレスが、設定さ  |
|        | れた IP アドレスと一致するパケットのみ通過させます。         |

- ●IPフィルタの設定は、「ストリーム配信」、「ストリーム受信」動作を停止して行ってください。 ●Web 操作を行う IP アドレスは、フィルタされません。
  - ●ルータ環境では、ルータから送信される IP アドレスを確認し適切に設定してください。

# 8.6. <u>ユーザ</u>

本機のユーザ名、パスワードを設定します。

| 🗖 🛃 LLC-4000 Enc                | × +           |            |      |      | - 0          | ×      |
|---------------------------------|---------------|------------|------|------|--------------|--------|
| ← C ▲ セキュリティ保護なし                | 192.168.25.90 |            |      | £= @ | (同期していません MT | )      |
| HYTEC<br>INTER<br>CO.M. Encoder | 設定 / ユーサ      | f          |      |      | [→ ログアウト     | Q<br>+ |
| LLC-4000                        | ユーザ設定         |            |      |      |              | 0      |
| 💩 設定                            |               |            |      |      |              | •      |
| > 入力                            |               |            |      |      |              | +      |
| >ストリーム配信                        |               | ユーザ名       | user |      |              |        |
| >ネットワーク                         |               | 新パスワード     | ø    |      |              |        |
| > IPフィルタ                        |               | 新パフワード (雨) |      |      |              |        |
| >>>> ユーザ                        |               |            |      |      |              |        |
| ▶時刻                             |               | 旧パスワード     | Ø    |      |              |        |
| 🗙 メンテナンス                        |               |            | 保存   |      |              |        |
| > ステータス                         |               |            |      |      |              |        |
| > アップデート                        |               |            |      |      |              |        |
| > 再起動                           |               |            |      |      |              |        |
| ▶情報                             |               |            |      |      |              |        |
| >ログ                             |               |            |      |      |              |        |
| > 設定ファイル                        |               |            |      |      |              |        |
|                                 |               |            |      |      |              |        |
| (1) 言語設定 日本語                    |               |            |      |      |              |        |
|                                 |               |            |      |      |              |        |
|                                 |               |            |      |      |              | ŝ      |
|                                 |               |            |      |      |              | 50     |

| 表示        | 説明                     |
|-----------|------------------------|
| ユーザ名      | ユーザ名を設定します。 デフォルト:user |
| 新パスワード    | 新しいパスワードを設定します。        |
| 新パスワード(再) | 上記パスワードを再度入力します。       |
| 旧パスワード    | 旧パスワードを入力します。          |

#### 8.7. <u>時刻</u>

本機の時刻設定を行います。

「同期」を押下すると接続している PC の時刻に同期します。押下すると確認のためのポップアップが 表示されますのでメッセージ内容を確認の上、「OK」、「キャンセル」を選択してください。

| 🔲 🛃 LLC-4000 Enc                 | × +           |              |                     |             | - 0          | ×      |
|----------------------------------|---------------|--------------|---------------------|-------------|--------------|--------|
| ← C ▲ セキュリティ保護なし                 | 192.168.25.90 |              |                     | 2 A to to 1 | 「同期していません MT |        |
| HYTEC<br>INTER<br>COLLER Encoder | 設定 / 時刻       |              |                     |             | [→ ログアウト     | ۹<br>+ |
| LLC-4000                         | 時刻設定          |              |                     |             |              | 0      |
| 🝥 設定                             |               |              |                     |             |              | •      |
| > 入力                             |               |              |                     |             |              | +      |
| > ストリーム配信                        |               | 時刻同期         | タイムゾーン +09:00 💙 同期  |             |              |        |
| > ネットワーク                         |               | TE do at dal |                     |             |              |        |
| > IPフィルタ                         |               | 現任時刻         | 2023/02/16 09:45:32 |             |              |        |
| > ユーザ                            |               |              |                     |             |              |        |
| ⋙ 時刻                             |               |              |                     |             |              |        |
| 🗶 メンテナンス                         |               |              |                     |             |              |        |
| > ステータス                          |               |              |                     |             |              |        |
| > アップデート                         |               |              |                     |             |              |        |
| > 再起動                            |               |              |                     |             |              |        |
| ▶情報                              |               |              |                     |             |              |        |
| > ログ                             |               |              |                     |             |              |        |
| ▶ 設定ファイル                         |               |              |                     |             |              |        |
|                                  |               |              |                     |             |              |        |
| 書語設定     日本語                     |               |              |                     |             |              |        |
|                                  |               |              |                     |             |              |        |
|                                  |               |              |                     |             |              | -      |
|                                  |               |              |                     |             |              | 262    |

| 表示   | 説明                                              |
|------|-------------------------------------------------|
|      | タイムゾーンを設定します。                                   |
| 中刻日期 | 協定世界時(UTC:Coordinated Universal Time)基準で選択してくださ |
| 时刻问舟 | い。                                              |
|      | +09:日本 : <b>デフォルト</b>                           |
| 現在時刻 | 本機の時刻を表示します。                                    |

同期を実施時、本機の時刻と設定時刻に15分以上差があると設定完了後、ログアウトしますので再度ログインをしてください。

▶ パソコンの時刻を大きく変更した後、時刻同期を行う際は、30秒待ってから実施してください。

### 8.8. <u>アップデート</u>

本機のソフトウェアのアップデートを行います。

ファイル選択の「選択」でファイルを選択後、「アップロード&アップデート」を押下してください。 アップデート完了後、再起動又は、電源再投入によりアップデートしたソフトウェアで動作します。

| 🔲 🛃 LLC-4000 Enc                  | × +                              |       |     | - 1        | > ×    |
|-----------------------------------|----------------------------------|-------|-----|------------|--------|
| ← C ▲ セキュリティ保護なし                  | 192.168.25.90                    | P A 6 | € @ | (同期していません) | мт)    |
| HYTEC<br>INTER<br>COLLING Encoder | メンテナンス / アップデート                  |       |     | (→ ログアウト   | ۹<br>• |
| LLC-4000                          | アップデート                           |       |     |            | 0      |
| 🔹 設定                              |                                  |       |     |            |        |
| > 入力                              |                                  |       |     |            | +      |
| > ストリーム配信                         | ファイル選択 選択 prog.check;prog.tar.gz |       |     |            |        |
| >ネットワーク                           | アップロード状況                         | (0%)  |     |            |        |
| > IPフィルタ<br>> ユー+f                |                                  |       |     |            |        |
| > 」<br>→ 時刻                       |                                  | (0%)  |     |            |        |
|                                   | アップロード& アップデート                   | 1     |     |            |        |
| 🗙 メンテナンス                          |                                  |       |     |            |        |
| > ステータス                           |                                  |       |     |            |        |
| >>>> アッファート                       |                                  |       |     |            |        |
| ▶信却                               |                                  |       |     |            |        |
| > ログ                              |                                  |       |     |            |        |
| ・<br>> 設定ファイル                     |                                  |       |     |            |        |
|                                   |                                  |       |     |            |        |
|                                   |                                  |       |     |            |        |
|                                   |                                  |       |     |            |        |
|                                   |                                  |       |     |            | •      |
|                                   |                                  |       |     |            | ŝ      |

| 表示       | 説明                                     |
|----------|----------------------------------------|
| ファイニ海石   | アップデートするソフトウェアファイルを選択します。              |
| ノアイル送水   | prog.check と prog.tar.gz と 2 種類を選択します。 |
| アップロード状況 | アップロードの進行状況を表示します。                     |
| アップデート状況 | アップデートの進行状況を表示します。                     |

●アップデート前に、エンコード、デコード動作を停止してから実施してください。
 ●アップデート中は、本器の電源を OFF しないでください。
 ●アップデートしたソフトウェアは、再起動又は電源再投入で有効になります。
 ●アップデート後は、Web ブラウザのキャッシュをクリアしてから、接続してください。

Web ブラウザ キャッシュクリア手順は、9.7 項を参照してください。

## 8.9. <u>再起動</u>

本機の再起動およびUSBメモリの取り外しを行います。

| 🗖 🗾 LLC-4000 Enc            | × +                     | - 0 ×       |
|-----------------------------|-------------------------|-------------|
| ← C ▲ セキュリティ保護なし            | 192.168.25.90 P A 🔓 🛱 🕅 | 期していません 所 … |
| HYTEC<br>INTER<br>Co.t.M.   | メンテナンス / 再起動 な          | → ログアウト     |
| LLC-4000                    | 再起動                     | 0           |
| 🐞 設定                        |                         |             |
| > 入力                        |                         | +           |
| >ストリーム配信                    | ストレージ取り外し実行             |             |
| >ネットワーク                     |                         |             |
| > IPフィルタ                    |                         |             |
| > 그ᅳᅗ                       |                         |             |
| <b>2</b> 0 <del>3</del> 20] |                         |             |
| 🗙 メンテナンス                    |                         |             |
| > ステータス                     |                         |             |
| > アップデート                    |                         |             |
| ≫ 再起動                       |                         |             |
| > 情報                        |                         |             |
| シロク                         |                         |             |
| ▶設定ノアイル                     |                         |             |
|                             |                         |             |
| 日本語                         |                         |             |
|                             |                         | •           |
|                             |                         | ŵ           |

| 表示          | 説明                                    |
|-------------|---------------------------------------|
| フトレージ 昭山 かし | USB メモリが本機に実装されている場合、「実行」を押下すると USB メ |
|             | モリの取り外しを行えるようになります。                   |
| 市均制         | 「実行」を押下すると、本機の再起動を行います。               |
| <b>丹</b> 匹乳 | 約 80 秒後に再度ログインを行ってください。               |

USBメモリの取り外しを行うときはストレージ取り外しを必ず実施してください。 実施しない場合、ファイル破損もしくは正常に書込まれないことがあります。

# 8.10.<u>情報</u>

本機の情報を表示します。

| 🔲 🛃 LLC-4000 Enc         | x +                                                 | - 0         | ×      |
|--------------------------|-----------------------------------------------------|-------------|--------|
| ← C ▲ セキュリティ保護なし         | 192.168.25.90 2 2 2 2 2 2 2 2 2 2 2 2 2 2 2 2 2 2 2 | 司期していません MT |        |
| HYTEC<br>INTER<br>COLLAR | メンテナンス / 情報                                         | € ログアウト     | Q<br>+ |
| LLC-4000                 | 情報                                                  |             | 0      |
| 🐞 設定                     |                                                     |             | •      |
| > 入力                     |                                                     |             | +      |
| >ストリーム配信                 | ソフトウェアパージョン 00.00.12                                |             |        |
| > ネットワーク                 | ハードウェアバージョン 1-0004                                  |             |        |
| > IPフィルタ                 | IPアドレス 192.168.25.90                                |             |        |
| > ユーザ<br>> =====         |                                                     |             |        |
| ▶ 時刻                     | ネットマスク 255.255.0                                    |             |        |
| 🗙 メンテナンス                 | デフォルトゲートウェイ 192.168.25.1                            |             |        |
| > ステータス                  | 優先DNS IP 8.8.8.8                                    |             |        |
| > アップデート                 |                                                     |             |        |
| ▶再起動                     | 代替DNS IP 8.8.4.4                                    |             |        |
| ₩ 情報                     |                                                     |             |        |
|                          |                                                     |             |        |
| ▶ 設定ノアイル                 |                                                     |             |        |
|                          |                                                     |             |        |
|                          |                                                     |             |        |
|                          |                                                     |             | •      |
|                          |                                                     |             | ŝ      |
|                          |                                                     |             | Ū      |

| 表示          | 説明                           |
|-------------|------------------------------|
| ソフトウェアバージョン | 本機のソフトウェアバージョンを表示します。        |
| ハードウェアバージョン | 本機のハードウェアバージョンを表示します。        |
| IP アドレス     | 本機の IP アドレスを表示します。           |
| ネットマスク      | 本機に設定されているネットマスクを表示します。      |
| デフォルトゲートウェイ | 本機に設定されているデフォルトゲートウェイを表示します。 |
| 優先 DNS IP   | 本機に設定されている優先 DNS IP を表示します。  |
| 代替 DNS IP   | 本機に設定されている代替 DNS IP を表示します。  |

#### 8.11.<u>ログ</u>

本機のログをダウンロードします。

ログには、「システムログ」、「アプリケーション」の2種類があります。

何らかの問題が発生した場合は、「システムログ」、「アプリケーション」の2種類のファイルをダウンロードし、弊社まで送付してください。

※ダウンロードしたファイルにはパスワードがかかっているため開くことはできません。

| 🔲 🛃 LLC-4000 Enc        | x +           |        |     | - 0           | ×        |
|-------------------------|---------------|--------|-----|---------------|----------|
| ← C ▲ セキュリティ保護なし        | 192.168.25.90 | 2 A 10 | ć 🕀 | (同期していません мт) |          |
| HYTEC<br>INTER<br>COLUM | メンテナンス / ログ   |        |     | ▶ ログアウト       | Q<br>+   |
| LLC-4000                | ログ            |        |     |               | 0        |
| 💮 設定                    |               |        |     |               | <u> </u> |
| > 入力                    |               |        |     |               | +        |
| > ストリーム配信               | ログ種別 システムログ ・ |        |     |               |          |
| > ネットワーク                | アプリケーションログ    |        |     |               |          |
| > IPフィルタ                | ダウンロード        |        |     |               |          |
| >ユーザ                    |               |        |     |               |          |
| > 時刻                    |               |        |     |               |          |
| 🗙 メンテナンス                |               |        |     |               |          |
| > ステータス                 |               |        |     |               |          |
| > アップデート                |               |        |     |               |          |
| > 再起動                   |               |        |     |               |          |
| ▶情報                     |               |        |     |               |          |
| >>>> ログ                 |               |        |     |               |          |
| ▶ 設定ファイル                |               |        |     |               |          |
|                         |               |        |     |               |          |
| (1) 言語設定 日本語 ¥          |               |        |     |               |          |
|                         |               |        |     |               |          |
|                         |               |        |     |               | •        |
|                         |               |        |     |               | 63       |

| 表示   | 説明                                         |
|------|--------------------------------------------|
|      | 「システムログ」、「アプリケーション」を選択し、「ダウンロード」を押下す       |
|      | るとログがダウンロードされます。                           |
|      | ファイルは、zip ファイルがダウンロードされます。                 |
| ログ種別 | <例>                                        |
|      | システムログ : syslog_xxxxxxxxxxxx.zip           |
|      | アプリケーションログ : application_xxxxxxxxxxxxx.zip |
|      | ×は数字となります。                                 |

## 8.12.<u>設定ファイル</u>

本機の各設定をエクスポートまたはインポート、デフォルト設定に戻すときに使用します。

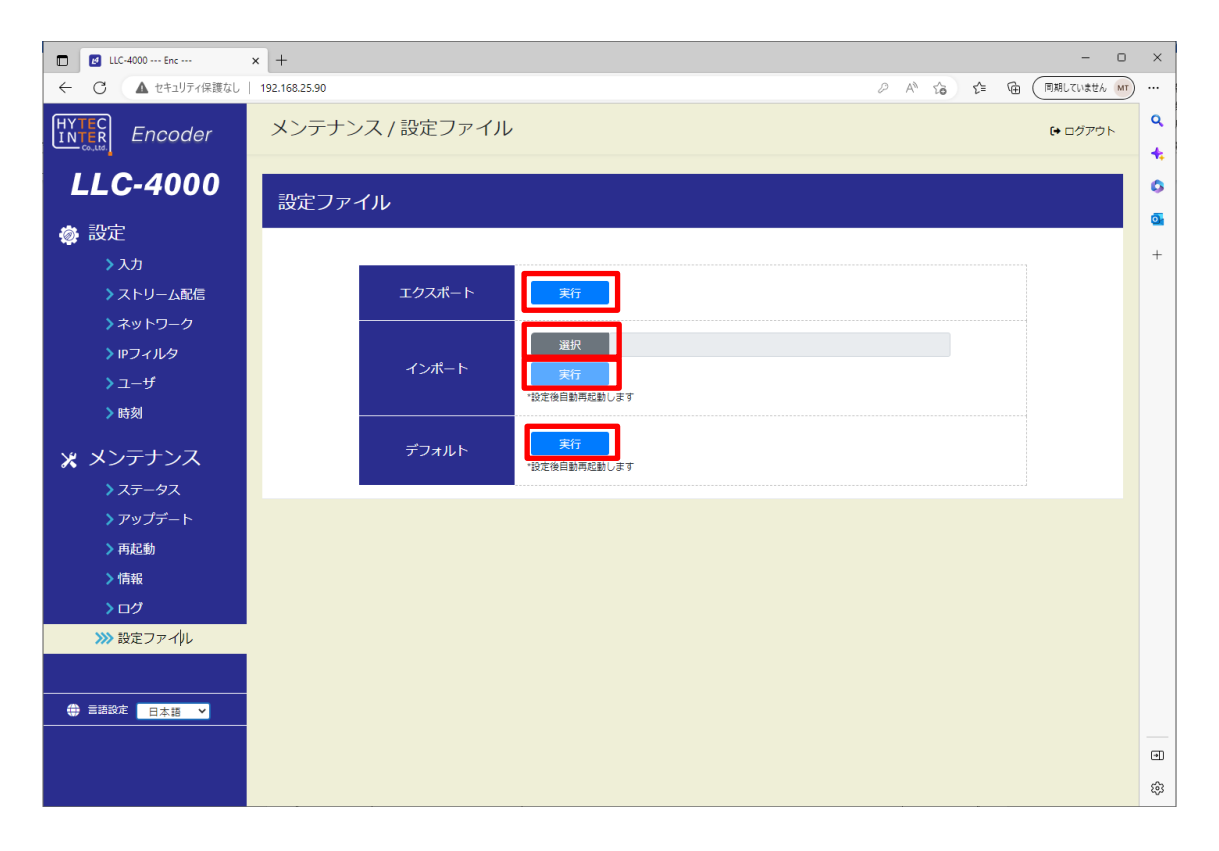

| 表示     | 説明                                          |
|--------|---------------------------------------------|
|        | 現状の各設定値を出力します。                              |
| エクスポート | settingfiles_xxxxxxxxxxxxx.zip ファイルが出力されます。 |
|        | x は数字となります。                                 |
|        | エクスポートした設定値を読み込みます。                         |
| インポート  | 「選択」を押下すると読み込むファイルを選択できます。                  |
|        | 「実行」を押下すると選択したファイルを設定します。                   |
| デフォルト  | 「実行」を押下すると出荷時設定にします。                        |

インポート/デフォルトを実行すると本機を再起動します。

8.13. 入力(エンコーダモード) 本機の映像/音声入力ポートを選択します。 選択後、「保存」を押下してください。

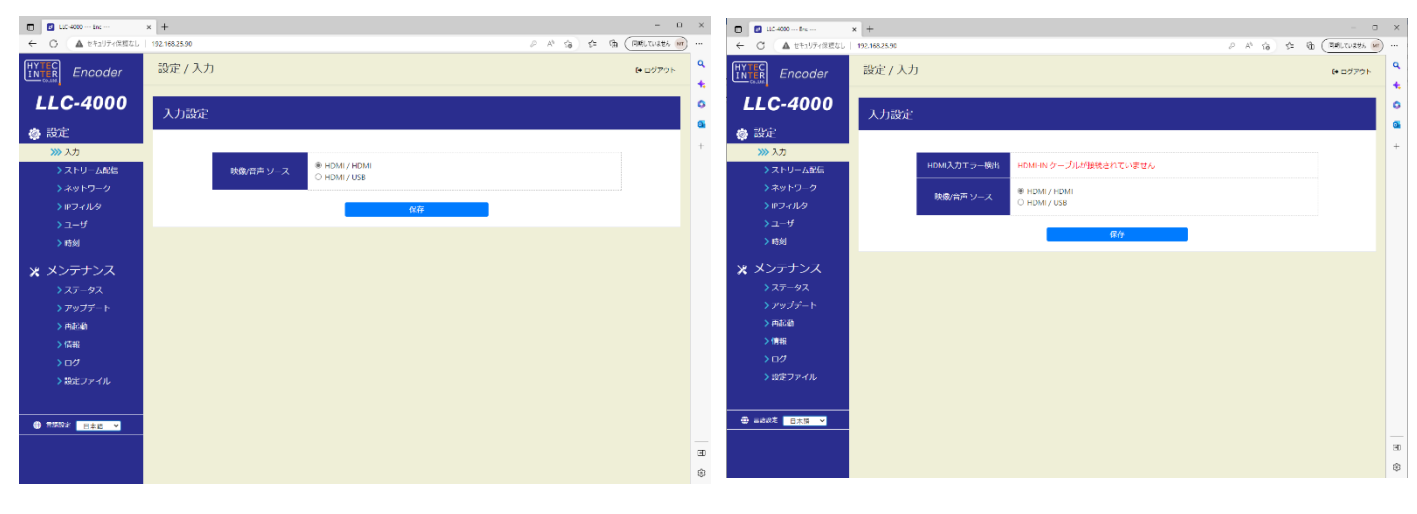

HDMI 入力正常時

HDMI 入力異常時

| 表示           | 説明                                        |  |
|--------------|-------------------------------------------|--|
| HDMI 入力エラー検出 | HDMI入力エラーを検出時表示します。入力エラー時のみ表示されます。        |  |
|              | 映像/音声の入出力を選択します。                          |  |
| 映像/音声ソース     | ・HDMI/HDMI:映像HDMI入力、音声HDMI入力 <b>デフォルト</b> |  |
|              | ・HDMI/USB :映像HDMI入力、音声USB入力               |  |

●音声を双方向で使用時は、USB インタフェースを使用してください。

音声出力は、USB 音声に出力し、音声入力は"映像/音声ソース"選択に従います。

- ●入力設定は、「ストリーム配信」動作を停止して行ってください。
- ●表示内容は自動更新ではないため、表示内容を更新する場合は、左側のメニューをクリック してください。

#### 8.14. ストリーム配信(エンコーダモード)

本画面でエンコーダの動作モード設定および動作開始/停止を行います。

#### 【動作モードの設定変更】

設定変更は、エンコードを停止状態で実施してください。

各IDの編集ボタン(赤点線枠内)を選択すると選択した ID のパラメータページが表示されるので設 定を変更してください。詳細は、8.14.1~8.14.3 項を参照ください。

#### 【動作開始】

「動作中 ID」を動作させたい ID 選択後、「実行」を押下する。正常に実行されると状態表示が「実行 中」と表示されます。 すでに動作中の場合、別の ID 番号を選択し、「実行」押下により動作モードを変更できます。

9 CL動作中の場合、別の ID 番号を選択し、「実行」 押下により動作モートを変更 Cさより (1度、停止を実行する必要はありません)

#### 【動作停止】

「動作中 ID」を停止にし、「実行」を押下する。停止すると状態表示が「停止」と表示されます。 状態:停止

#### 【起動時 ID】

起動時 ID は、電源 ON したときに自動でエンコードを開始する ID を選択します。 電源 ON 時 エンコード開始しない場合は、「停止」を選択し、「保存」を押下してください。 起動時 ID を設定する場合は、動作中 ID で動作確認済の ID を指定してください。

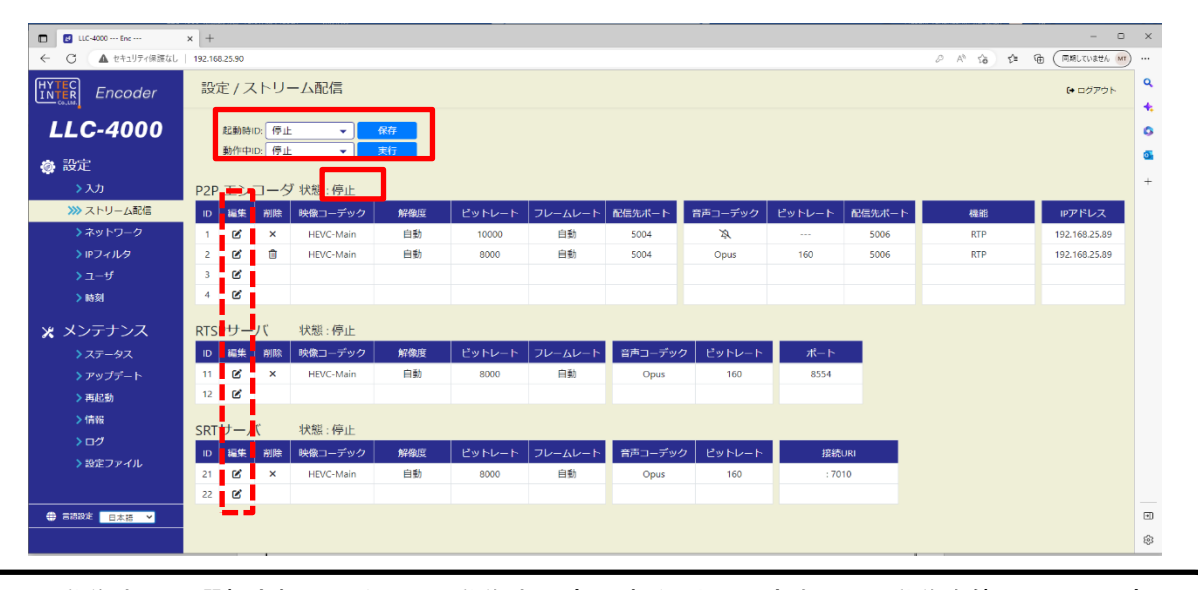

●動作中IDで選択されているIDは、動作中に変更することはできません。動作を停止してから変更してください。設定内容を参照することは可能です。また、使用していないIDは編集可能です。
 ●表示内容は自動更新ではないため、表示内容を更新する場合は、左側のメニューをクリックしてください。

## 8.14.1. P2P エンコーダ設定

P2P エンコードの動作設定を行います。

#### 【基本設定】

| P2P エンコーダ 設定                                           | ×                                                   | Р              | 2Pエンコーダ 設定                                           |                                                                                 |
|--------------------------------------------------------|-----------------------------------------------------|----------------|------------------------------------------------------|---------------------------------------------------------------------------------|
| 選択 ID : 1<br>1. 基本 設定                                  |                                                     | <u>選</u><br>1. | 択 ID : 1<br>基本 設定<br>配信先                             |                                                                                 |
| IPアドレス                                                 | 192.168.25.89<br>5004                               |                | IPアドレス ♥<br>ポート                                      | 192.168.25.89<br>5004                                                           |
| 映像符号化<br>コーデック<br>符号化モード b<br>解像度<br>ビットレート<br>フレームレート | HEVC-Main ・)<br>超低遅延:フレームレート優先 ・)<br>自動 ・)<br>自動 ・) |                | 映像符号化<br>コーデック<br>符号化モード<br>解像度<br>ビットレート<br>フレームレート | HEVC-Main     ▼       通常遅延:ビットレート優先       自動       10000       自動               |
| 音声符号化<br>コーデック<br>ビットレート<br>音声双方向                      | 無し<br>320<br>OFF                                    |                | 音声符号化<br>コーデック<br>ビットレート<br>音声双方向<br>音声受信Pアアドレス ●    | Opus         ▼           160         ▼           ON         ▼           マルチキャスト |
|                                                        | 詳細設定を開く<br>閉じる<br>保存                                |                | 音声受信ポート<br>遅延(ms) ●<br>音声ボリューム                       | 30 V<br>100% V                                                                  |

#### 通常時

音声双方向選択時

| 表示  | 説明                                               |  |  |  |  |
|-----|--------------------------------------------------|--|--|--|--|
| 配信先 | · · · · · · · · · · · · · · · · · · ·            |  |  |  |  |
|     | 配信先 IP アドレスを設定します。ユニキャスト/マルチキャスト設定可能です。          |  |  |  |  |
|     | <b>デフォルト</b> :192.168.25.89(デコーダ時のデフォルト IP アドレス) |  |  |  |  |
|     | 配信時のポート番号を設定します。 <b>デフォルト</b> :5004              |  |  |  |  |
|     | 設定ポート+0:映像 RTP パケットの UDP 配信ポート                   |  |  |  |  |
| ポート | 設定ポート+2:音声 RTP パケットの UDP 配信ポート                   |  |  |  |  |
|     | 設定ポート+1:映像 RTCP パケットの UDP 配信ポート(RTCP 使用時)        |  |  |  |  |
|     | 設定ポート+3:音声 RTCP パケットの UDP 配信ポート(RTCP 使用時)        |  |  |  |  |

●Web 表示の② マークにカーソルを合わせると説明が表示されます。
 ●Web 表示の マークを左クリックすると説明が表示されます。

| 映像符号化  |                                        |
|--------|----------------------------------------|
|        | 映像コーデックを選択します。下記が選択可能です。               |
| コーデック  | ・HEVC-Main : デフォルト                     |
|        | •AVC-Baseline                          |
|        | •AVC-Main                              |
|        | •AVC-High                              |
|        | ·無し(未使用時)                              |
|        | 符号化モードを選択します。下記が選択可能です。                |
|        | ・通常遅延ビットレート強制:                         |
|        | 指定されたビットレートを超えないように制御します。              |
|        | ・通常遅延ビットレート優先:                         |
|        | 指定されたビットレートを極力超えないように制御します。            |
| 毎日ルエード | ・通常遅延フレームレート優先: <b>デフォルト</b>           |
|        | 指定されたフレームレートで動作します。                    |
|        | ・超低遅延フレームレート優先:                        |
|        | 低遅延動作モードです。                            |
|        | ※超低遅延動作モードでは、音声、FEC、再送制御、蓄積機能は使用できません。 |
|        | ※通常遅延ビットレート強制時は、FEC は使用しないでください。       |
|        | FEC 冗長データを含めた制御になりますので、フレームスキップが増加します。 |
|        | エンコードする解像度を指定します。                      |
|        | 自動を選択した場合は、入力されている解像度でエンコードされます。       |
|        | スケーリング機能により、入力解像度より小さい解像度を指定することが可能です。 |
|        | プルダウンメニューで解像度選択またはカスタム設定が可能です。         |
|        | 自動:デフォルト                               |
| 解像度    | ※カスタム設定時は、幅と高さを数値で入力します。               |
|        | 但し、入力解像度を超えないようにしてください。                |
|        | また、水平解像度は、32 の倍数、垂直解像度は、2の倍数になる値を設定してく |
|        | ださい。                                   |
|        | カスタム設定時は、アスペクト比を考慮しません。                |
|        | ※超低遅延動作モードは、スケーリングができないため"自動"にしてください。  |
|        | 映像ビットレートを指定します。(単位:kbps)               |
|        | プルダウンメニューでリストからの選択またはカスタム設定が可能です。      |
| ドットレート | 10000:デフォルト                            |
|        | 最小 20Kbps 最大 25Mbps となります。             |
|        | 設定値の目安は、9.3項を参照ください。                   |
|        | ※カスタム設定時は、1kbps 単位で指定が可能です。            |

| 映像符号化   |                                              |  |
|---------|----------------------------------------------|--|
|         | エンコード時のフレームレートを指定します。自動: <b>デフォルト</b>        |  |
|         | 60P or 60i 入力時:自動/2/3/5/10/15/30/60 が指定可能です。 |  |
|         | 50P or 50i 入力時:自動/2/5/10/25/50 が指定可能です。      |  |
|         | 30P 入力時:自動/2/3/5/10/15/30 が指定可能です。           |  |
| フレームレート | 25P 入力時:自動/2/5/10/25 が指定可能です。                |  |
|         | 自動を選択した場合は、入力されているフレームレートでエンコードされます。         |  |
|         |                                              |  |
|         | ※超低遅延動作モードは、フレームレートの間引きができないため"自動"にしてくだ      |  |
|         | さい。                                          |  |

| 音声符号化              |                                           |
|--------------------|-------------------------------------------|
| コーデック              | 音声コーデックを選択します。下記が選択可能です。                  |
|                    | ·AAC                                      |
|                    | ・Opus : デフォルト                             |
|                    | <ul> <li>・無し(未使用時)</li> </ul>             |
|                    | ※映像符号化モードが超低遅延動作モード時は"無し"となります。           |
| ビットレート             | 音声ビットレートを指定します。(単位:kbps)                  |
|                    | プルダウンメニューでリストからの選択またはカスタム設定が可能です。         |
|                    | 160 : <b>デフォルト</b>                        |
|                    | •AAC:64Kbps~320Kbps                       |
|                    | • Opus: 8Kbps ~ 160Kbps                   |
|                    | ※カスタム設定時は、1kbps 単位で指定が可能です。               |
|                    | 音声を双方向で使用する場合、「ON」、                       |
| 音声双方向              | 使用しない場合は「OFF」に設定してください。                   |
|                    | OFF : <b>デフォルト</b>                        |
| <br>  音声受信 IP アドレス | 音声双方向で使用するときの受信 IP アドレスを指定します。            |
|                    | 音声双方向 ON 時に表示されます。                        |
|                    | 音声双方向で使用するときの受信ポート番号を指定します。               |
| 音声受信ポート            | 音声双方向 ON 時に表示されます。                        |
|                    | 設定ポート+2 の UDP ポートで、音声 RTP パケットを受信します。     |
| 遅延(ms)             | 音声出力の遅延時間を設定します。                          |
|                    | 30ms: デフォルト                               |
|                    | 音声双方向 ON 時に表示されます。                        |
| 音声ボリューム            | 音声出力ボリュームを設定します。0/50/100/150/200 が選択可能です。 |
|                    | 100%:デフォルト                                |
|                    | 音声双方向 ON 時に表示されます。                        |

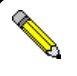

●符号化モードの詳細に関しては、9.4項を参照ください。

- ★ ●映像符号化モードで超低遅延:フレームレート優先を選択時、音声/FEC/再送制御/蓄積機能、 スケーリング/フレームレート間引きは使用できません。
  - ●音声を双方向で使用時は、音声入出力に USB インタフェースを使用してください。

## 【詳細設定】

基本設定の「詳細設定を開く」を押下すると下記が表示されます。

| 2. 詳細 設定                                                                                                    |                                    |
|----------------------------------------------------------------------------------------------------|------------------------------------|
| <ul> <li>福田市</li> <li>Rel語っポート</li> <li>Rel語っポート</li> <li>Rel語っポート</li> <li>No.2 配信長・ボート</li> <li>No.3 配信先・アトレス</li> <li>Rel語・アトレス</li> <li>Rel語・アトレス</li> <li>Rel語・アトレス</li> <li>Rel語・ボート</li> <li>No.4 配信先・ボート</li> <li>Rel語・ボート</li> </ul> | ON<br>5004<br>192.168.25.89<br>504 |
| 配信オプション                                                                                                    | RTP                                |
| 暗号化 ●<br>IPヘッダDSCP(TOS)<br>マルチキャスト TTL                                                                                                    | 0 FF V                             |
| 映像符号化オプション                                                                                                    |                                    |
| イントラ種別<br>最小量子化値 ♥<br>RTPペイロード最大サイズ                                                                                                    | スライス     ▼       0     1400        |
| 蓄積                                                                                                    |                                    |
| 蓄積ファイル数 ❷<br>蓄積パス                                                                                                    | 蓄積無し ♥<br>/run/media/sda1/Record/  |
|                                                                                                    | 閉じる 保存                             |

| 表示               | 説明                                  |
|------------------|-------------------------------------|
| 配信先              |                                     |
|                  | ON をチェックすると配信先 IP アドレスを追加することが可能です。 |
| 複数配信             | 最大で配信先を3ポート追加可能です。                  |
|                  | ON 時は、最低1配信先の指定の追加を行ってください。         |
|                  | 配信元のポート番号を指定します。                    |
| No.1 配信元ポート      | 50004 : デフォルト                       |
|                  | 複数配信 ON 時は、指定できません。                 |
| 配信先 IP アドレス      | 基本設定で設定した配信先 IP アドレスが表示されます。        |
| 配信先ポート           | 基本設定で設定した配信先ポートが表示されます。             |
| No.2 配信先 IP アドレス | 配信先 IP アドレス指定。                      |
| 配信先ポート           | 配信先ポート番号指定。                         |
| No.3 配信先 IP アドレス | 配信先 IP アドレス指定。                      |
| 配信先ポート           | 配信先ポート番号指定。                         |
| No.4 配信先 IP アドレス | 配信先 IP アドレス指定。                      |
| 配信先ポート           | 配信先ポート番号指定。                         |

| 配信オプション                                      |                                                                                                    |
|----------------------------------------------|----------------------------------------------------------------------------------------------------|
|                                              | RTCP/AVPF/FEC 等の機能を選択します。                                                                                                    |
|                                              | ・RTP : <b>デフォルト</b>                                                                                                    |
|                                              | •RTP/RTCP                                                                                                    |
|                                              | ・RTP/RTCP+AVPF(再送)                                                                                                    |
|                                              | ・RTP+FEC(10%冗長)                                                                                                    |
|                                              | ・RTP+FEC(30%冗長)                                                                                                    |
|                                              | ・RTP+FEC(50%冗長)                                                                                                    |
|                                              | ・RTP/RTCP+FEC(10%冗長)                                                                                                    |
| 144 AL                                       | ・RTP/RTCP+FEC(30%冗長)                                                                                                    |
| 俄形                                           | ・RTP/RTCP+FEC(50%冗長)                                                                                                    |
|                                              | RTCP:RTP 統計情報等のフィードバック制御機能                                                                                                    |
|                                              | AVPF:再送制御機能                                                                                                    |
|                                              | FEC :誤り訂正機能                                                                                                    |
|                                              | ※m~澤切味け、効果ルエードを通常遅延ビットレート発生にしたいでくな                                                                                                    |
|                                              | ※FEC 医水時は、付ちして一下を通常遅延ビットレート強制にしない。CNC                                                                                                    |
|                                              | さい。FEC ルモナーダを含めた制御になりますので、フレームスキッフか<br>横加します                                                                                                    |
|                                              |                                                                                                    |
| <b>一一一</b> 一一一一一一一一一一一一一一一一一一一一一一一一一一一一一一一一一 | 「「「ちし」で、「「」」」では「「」」」」では「「」」」」では、「「」」」」では、「「」」」」では、「」」」」では、「」」」」では、「」」」」では、「」」」では、「」」」では、「」」」では、「」」」では、「」」」では、「」」」では、「」」」では、「」」」では、「」」」では、「」」」では、「」」」では、「」」」では、「」」」」では、「」」」」では、「」」」」では、「」」」」では、「」」」」」では、「」」」」」では、「」」」」」」」」では、「」」」」」」」」」」 |
|                                              |                                                                                                    |
|                                              | 9。 無し. <b>ノノオルド</b>                                                                                                    |
| IP ヘッダ DSCP(TOS)                             | IF ベジジの DSCF(Differentiated Services Code Foint)を設定しより。                                                                                                    |
|                                              |                                                                                                    |
| マルチキャスト TTL                                  | マルテイヤスト時の「TL(Time to Live) 数を設定します。                                                                                                    |
| 「「「「「」」」、「」」、「」」、「」」、「」」、「」」、「」」、「」、「」、「     | 1~235を指定可能 ノフォルト:1                                                                                                    |
| 吹像何ち に オノンヨン                                 |                                                                                                    |
|                                              | エンコートのイントノモートを指定しまり。ト記が選択可能です。                                                                                                    |
| イントニ番別                                       |                                                                                                    |
|                                              | ・コンヘジンドシレーム・ビーク 医減インドランレームエンコード                                                                                                    |
|                                              | ・ハリノフルフレーム、通常イントリフレームエンコート                                                                                                    |
|                                              | ストロの 酸肥 使用時間、ハイブブルブレーム 国 使用 ことる ビル。                                                                                                    |
|                                              | ーンコード町の里丁に爬さ旧たしより。<br>0.白動 <b>デフォルト</b>                                                                                                    |
| 取小単丁心胆<br>                                   | ○·□邦 ノノイハロ<br>1~51を指定可能 数値が小さいほど享画質                                                                                                    |
|                                              |                                                                                                    |
| DTD ペノロ 『루ナサノブ                               | 111 11日 11取八ッコへで相定しより。                                                                                                    |
| ヽır ヽ┐ u ̄ P 取入 ワ 1 ヘ<br>                    |                                                                                                    |
|                                              | 1 / 1/1/1°. 1400                                                                                                    |

| 録画      |                                      |  |
|---------|--------------------------------------|--|
|         | 蓄積するファイル数を指定します。                     |  |
| 蓄積ファイル数 | 蓄積なし: <b>デフォルト</b>                   |  |
|         | 10~500を指定可能。1ファイル 20MB サイズでの分割となります。 |  |
|         | 蓄積ファイルの保存先を指定します。                    |  |
| 茶種パフ    | 蓄積する USB メモリのフォルダを必ず入力してください。        |  |
| 首視ハヘ    | 指定したフォルダがない場合は、フォルダを作成し蓄積します。        |  |
|         | 蓄積ファイル数を指定した場合に設定してください。             |  |

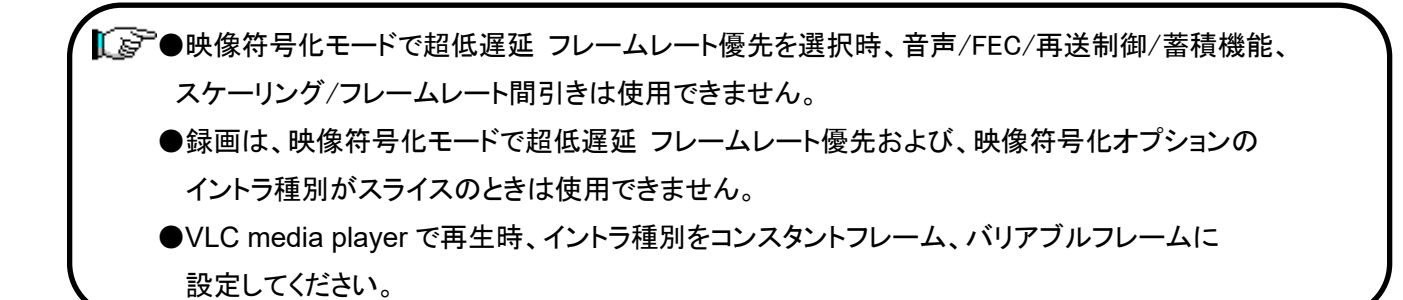

●Web 表示の② マークにカーソルを合わせると説明が表示されます。

●Web 表示の
「マークを左クリックすると説明が表示されます。

 ●AVPF:再送制御機能、FEC:誤り訂正機能を使用するにあたって、9.1および9.2項を 参照ください。

●映像ビットレートの目安は、9.3項を参照ください。
# 8.14.2.<u>RTSP サーバ設定</u>

RTSP サーバの動作設定を行います。

## 【基本設定】

| RTSP サーバ 設定                                                   |                                                                  | ×                 |
|---------------------------------------------------------------|------------------------------------------------------------------|-------------------|
| 選択 ID : 11<br>1. 基本 設定<br>配信先                                 |                                                                  |                   |
| ポート<br>ユーザ名<br>パスワード<br>1000000000000000000000000000000000000 | 8554                                                             | Ø                 |
| コーデック<br>符号化モード<br>解像度<br>ビットレート<br>フレームレート                   | HEVC-Main     >       通常遅延:ビットレート優先       自動       8000       自動 | v                 |
| 音声符号化<br>コーデック<br>ビットレート                                      | Opus <b>v</b><br>160 <b>v</b>                                    |                   |
|                                                               |                                                                  | 詳細設定を開く<br>閉じる 保存 |

| 表示          | 説明                                                |
|-------------|---------------------------------------------------|
| 配信先         |                                                   |
| ポート         | RTSP サーバの待ち受け TCP ポート番号を設定します。 <b>デフォルト</b> :8554 |
| ユーザ名        | ユーザ名を設定します。英数のみ 1~32 文字                           |
|             | 先頭文字は数字以外を設定してください。                               |
| パスワード       | パスワードを設定します。英数のみ 1~32 文字                          |
| 映像符号化       |                                                   |
|             | 映像コーデックを選択します。下記が選択可能です。                          |
|             | ・HEVC-Main : <b>デフォルト</b>                         |
| <br>  コーデック | •AVC-Baseline                                     |
|             | •AVC-Main                                         |
|             | •AVC-High                                         |
|             | ·無し(未使用時)                                         |
| 符号化モード      | 符号化モードを選択します。下記が選択可能です。                           |
|             | ・通常遅延 ビットレート優先: デフォルト                             |
|             | 指定されたビットレートを極力超えないように制御します。                       |
|             | ・通常遅延 フレームレート優先:                                  |
|             | 指定されたフレームレートで動作します。                               |

|                | エンコードする解像度を指定します。                            |
|----------------|----------------------------------------------|
|                | 自動を選択した場合は、入力されている解像度でエンコードされます。             |
|                | スケーリング機能により、入力解像度より小さい解像度を指定することが可能です。       |
|                | プルダウンメニューで解像度選択またはカスタム設定が可能です。               |
|                | 自動:デフォルト                                     |
| <b>解像</b> 度    | ※カスタム設定時は、幅と高さを数値で入力します。                     |
|                | 但し、入力解像度を超えないようにしてください。                      |
|                | また、水平解像度は、32 の倍数、垂直解像度は、2の倍数になる値を設定してく       |
|                | ださい。                                         |
|                | カスタム設定時は、アスペクト比を考慮しません。                      |
|                | 映像ビットレートを指定します。(単位:kbps)                     |
|                | プルダウンメニューでリストからの選択またはカスタム設定が可能です。            |
| ビットレート         | 8000:デフォルト                                   |
|                | 最小 20Kbps 最大 25Mbps となります。                   |
|                | ※カスタム設定時は、1kbps 単位で指定が可能です。                  |
|                | エンコード時のフレームレートを指定します。                        |
|                | 自動: <b>デフォルト</b>                             |
|                | 60P or 60i 入力時:自動/2/3/5/10/15/30/60 が指定可能です。 |
| フレームレート        | 50P or 50i 入力時:自動/2/5/10/25/50 が指定可能です。      |
|                | 30P 入力時:自動/2/3/5/10/15/30 が指定可能です。           |
|                | 25P 入力時:自動/2/5/10/25 が指定可能です。                |
|                | 自動を選択した場合は、入力されているフレームレートでエンコードされます。         |
| 音声符号化          |                                              |
|                | 音声コーデックを選択します。下記が選択可能です。                     |
| <b></b>        | ·AAC                                         |
| コーナック<br> <br> | ・Opus : デフォルト                                |
|                | ·無し(未使用時)                                    |
|                | 音声ビットレートを指定します。(単位:kbps)                     |
| ビットレート         | プルダウンメニューでリストからの選択またはカスタム設定が可能です。            |
|                | 160 : <b>デフォルト</b>                           |
|                | •AAC:64Kbps~320Kbps                          |
|                | • Opus: 16Kbps ~ 160Kbps                     |
|                | ※カスタム設定時は、1kbps 単位で指定が可能です。                  |

●Web 表示の⑦ マークにカーソルを合わせると説明が表示されます。

●Web 表示の
文マークを左クリックすると説明が表示されます。

### 【詳細設定】

基本設定の「詳細設定を開く」を押下すると下記が表示されます。

| 2. 詳細 設定           |             |        |
|--------------------|-------------|--------|
| 映像符号化オプション         |             |        |
| イントラ種別<br>最小量子化値 ♥ | スライス ▼<br>0 |        |
|                    |             | 閉じる 保存 |

| 表示     | 説明                             |
|--------|--------------------------------|
|        | エンコードのイントラモードを指定します。下記が選択可能です。 |
| イントラ種別 | ・スライス :スライスエンコード <b>デフォルト</b>  |
|        | ・コンスタントフレーム:ピーク低減イントラフレームエンコード |
|        | ・バリアブルフレーム :通常イントラフレームエンコード    |
|        | エンコード時の量子化値を指定します。             |
| 最小量子化值 | O:自動 <b>デフォルト</b>              |
|        | 1~51を指定可能。数値が小さいほど高画質          |

●Web 表示の② マークにカーソルを合わせると説明が表示されます。

●Web 表示の
「マークを左クリックすると説明が表示されます。

, RTSP サーバ(デフォルト設定時)

<例> URL rtsp://192.168.25.90:8554/stream で VLC media player 等のソフトデコーダで
映像/音声の確認ができます。
※VLC media player で再生時、イントラ種別をコンスタントフレーム、バリアブルフレームに

設定してください。

# 8.14.3.<u>SRT サーバ設定</u>

SRT サーバの動作設定を行います。

### 【基本設定】

| SRT サーバ 設定                                  |                                                                            | ×       |
|---------------------------------------------|----------------------------------------------------------------------------|---------|
| 選択 ID : 21<br>1. 基本 設定<br>接続情報              |                                                                            |         |
| 接続モード<br>IPアドレス<br>ポート<br>AES選択<br>パスワード    | (待ち受け ▼)<br>7010<br>(無し ▼)                                                 | Ø       |
| 映像符号化                                       |                                                                            |         |
| コーデック<br>符号化モード<br>解像度<br>ビットレート<br>フレームレート | HEVC-Main     ・       通常遅延:ビットレート優先     自動       8000     ・       自動     ・ | ~       |
| 音声符号化                                       |                                                                            |         |
| コーデック<br>ビットレート                             | Opus •<br>160 •                                                            |         |
|                                             |                                                                            | 詳細設定を開く |
|                                             |                                                                            | 閉じる 保存  |

| 表示      | 説明                                                           |
|---------|--------------------------------------------------------------|
| 接続情報    |                                                              |
|         | 接続モードを選択します。下記が選択可能です。                                       |
| 接続モード   | ・待ち受け : <b>デフォルト</b>                                         |
|         | ・呼び出し                                                        |
| IP アドレス | 接続モードが"呼び出し"選択時、接続先の IP アドレスを設定します。                          |
|         | 接続モードが"待ち受け"選択時、SRT サーバの待ち受 UDP ポート番号を設定しま                   |
|         | す。                                                           |
| ポート     | 接続モードが"呼び出し"選択時、SRT クライアントの待ち受け UDP ポート番号を設                  |
|         | 定します。                                                        |
|         | <b>デフォルト</b> : 7010                                          |
|         | 暗号化を指定します。下記が選択可能です。                                         |
|         | •AES256                                                      |
| AES 選択  | •AES128                                                      |
|         | ・無し : <b>デフォルト</b>                                           |
| パスワード   | パスワードを設定します。英数字のみ有効です。                                       |
|         | AES128:10~16 文字                                              |
|         | AES230:17~32 文子<br>※AFS 選択を AFS128 または AFS256 を選択時に設定してください。 |
|         | 保存時、パスワードが設定されていないとエラーとなります。                                 |

| 映像符号化   |                                              |
|---------|----------------------------------------------|
| コーデック   | 映像コーデックを選択します。下記が選択可能です。                     |
|         | ・HEVC-Main : デフォルト                           |
|         | •AVC-Baseline                                |
|         | •AVC-Main                                    |
|         | •AVC-High                                    |
|         | <ul> <li>・無し(未使用時)</li> </ul>                |
|         | 符号化モードを選択します。下記が選択可能です。                      |
|         | ・通常遅延 ビットレート優先: <b>デフォルト</b>                 |
| 符号化モード  | 指定されたビットレートを極力超えないように制御します。                  |
|         | ・通常遅延 フレームレート優先:                             |
|         | 指定されたフレームレートで動作します。                          |
|         | エンコードする解像度を指定します。                            |
|         | 自動を選択した場合は、入力されている解像度でエンコードされます。             |
|         | スケーリング機能により、入力解像度より小さい解像度を指定することが可能です。       |
|         | プルダウンメニューで解像度選択またはカスタム設定が可能です。               |
| 网络曲     | 自動 : デフォルト                                   |
|         | ※カスタム設定時は、幅と高さを数値で入力します。                     |
|         | 但し、入力解像度を超えないようにしてください。                      |
|         | また、水平解像度は、32 の倍数、垂直解像度は、2の倍数になる値を設定してく       |
|         | ださい。                                         |
|         | カスタム設定時は、アスペクト比を考慮しません。                      |
|         | 映像ビットレートを指定します。(単位:kbps)                     |
|         | プルダウンメニューでリストからの選択またはカスタム設定が可能です。            |
| ビットレート  | 8000:デフォルト                                   |
|         | 最小 20Kbps 最大 25Mbps となります。                   |
|         | ※カスタム設定時は、1kbps 単位で指定が可能です。                  |
| フレームレート | エンコード時のフレームレートを指定します。                        |
|         | 自動:デフォルト                                     |
|         | 60P or 60i 入力時:自動/2/3/5/10/15/30/60 が指定可能です。 |
|         | 50P or 50i 入力時:自動/2/5/10/25/50 が指定可能です。      |
|         | 30P 入力時:自動/2/3/5/10/15/30 が指定可能です。           |
|         | 25P 入力時:自動/2/5/10/25 が指定可能です。                |
|         | 自動を選択した場合は、入力されているフレームレートでエンコードされます。         |

| 音声符号化  |                                   |
|--------|-----------------------------------|
| コーデック  | 音声コーデックを選択します。下記が選択可能です。          |
|        | ·AAC                              |
|        | ・Opus : <b>デフォルト</b>              |
|        | ·無し(未使用時)                         |
| ビットレート | 音声ビットレートを指定します。(単位:kbps)          |
|        | プルダウンメニューでリストからの選択またはカスタム設定が可能です。 |
|        | •AAC:64Kbps~320Kbps               |
|        | •Opus:16Kbps~160Kbps              |
|        | ※カスタム設定時は、1kbps 単位で指定が可能です。       |

●Web 表示の② マークにカーソルを合わせると説明が表示されます。

●Web 表示の<mark>対</mark> マークを左クリックすると説明が表示されます。

### 【詳細設定】

### 基本設定の「詳細設定を開く」を押下すると下記が表示されます。

| 2. 詳細 設定                     |                           |       |
|------------------------------|---------------------------|-------|
| SRTサーバオプション                  |                           |       |
| 遅延(ms) <b>◎</b><br>TSアライメント数 | 30 <b>v</b><br>7 <b>v</b> |       |
| 映像符号化オプション                   |                           |       |
| イントラ種別<br>最小量子化値 ♀           | スライス <b>・</b><br>0        |       |
|                              |                           | 閉じる保存 |

| 表示           | 説明                                                          |  |
|--------------|-------------------------------------------------------------|--|
| SRT サーバオプション |                                                             |  |
| 遅延(ms)       | 最小遅延時間(ms)を設定します。                                           |  |
|              | デフォルト:30                                                    |  |
|              | 10/30/50/100/200/300/400/500/600/700/800/900/1000/1500/2000 |  |
|              | TS パケットのアライメントを選択します。                                       |  |
| TS アライメント    | <b>デフォルト</b> :7                                             |  |
|              | 3/4/5/6/7                                                   |  |
| 映像符号化オプション   |                                                             |  |
|              | エンコードのイントラモードを指定します。下記が選択可能です。                              |  |
| 小儿二番剧        | ・スライス : スライスエンコード <b>デフォルト</b>                              |  |
| イントフ裡別       | ・コンスタントフレーム:ピーク低減イントラフレームエンコード                              |  |
|              | ・バリアブルフレーム :通常イントラフレームエンコード                                 |  |
| 最小量子化值       | エンコード時の量子化値を指定します。                                          |  |
|              | O:自動 <b>デフォルト</b>                                           |  |
|              | 1~51を指定可能。数値が小さいほど高画質です。                                    |  |

●Web 表示の② マークにカーソルを合わせると説明が表示されます。

●Web 表示の
マークを左クリックすると説明が表示されます。

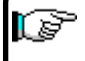

【② ●VLC media player で再生時、イントラ種別をコンスタントフレーム、バリアブルフレームに 設定してください。

### 8.15.<u>出力(デコーダモード)</u>

本機の映像/音声出カポートの選択、共通項目の設定を行います。 各項目を選択後、「保存」を押下してください。

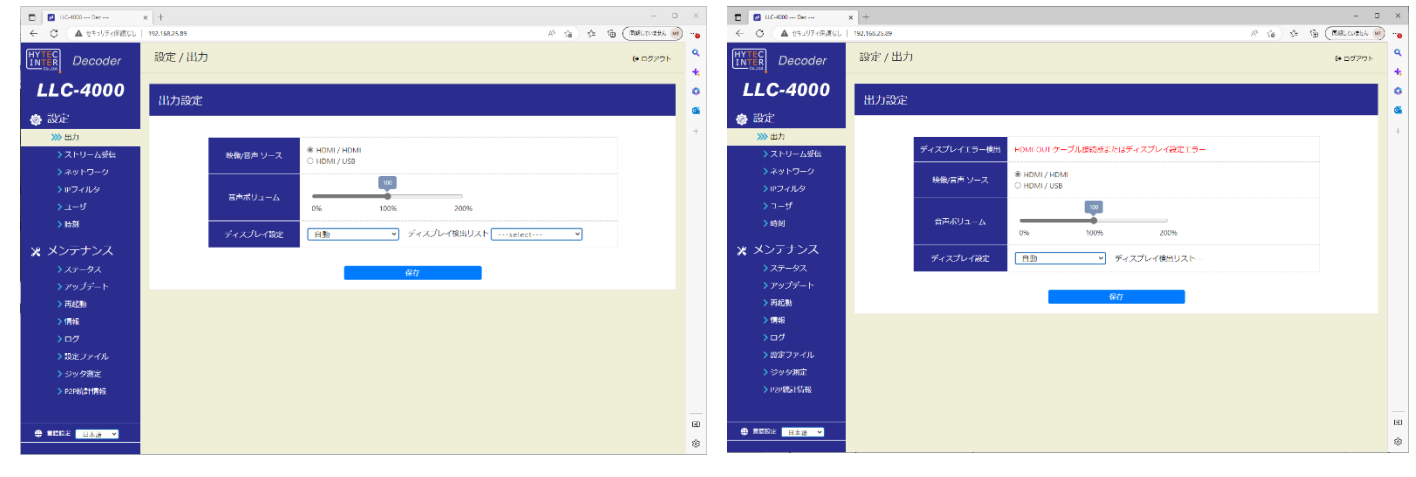

モニタ接続正常時

モニタ接続異常時

| 表示          | 説明                                        |  |
|-------------|-------------------------------------------|--|
| ディスプレイエラー検出 | HDMI出力接続状態を表示します。接続エラー時に表示されます。           |  |
| 映像/音声ソース    | 映像/音声の入出力を選択します。                          |  |
|             | ・HDMI/HDMI:映像HDMI出力、音声HDMI出力 <b>デフォルト</b> |  |
|             | ・HDMI/USB :映像HDMI出力、音声USB出力               |  |
| 音声ボリューム     | 音声出カボリュームを設定します。マウスで●部を移動し設定してください。       |  |
|             | 100% : <b>デフォルト</b>                       |  |
| ディスプレイ設定    | ディスプレイ出力フォーマットを設定します。                     |  |
|             | "ディスプレイ検出リスト"に表示される映像フォーマットを任意で選択するか      |  |
|             | 自動設定にしてください。                              |  |
|             | 自動設定時は、接続されているディスプレイの最大解像度で表示します。         |  |
|             | 自動 : デフォルト                                |  |

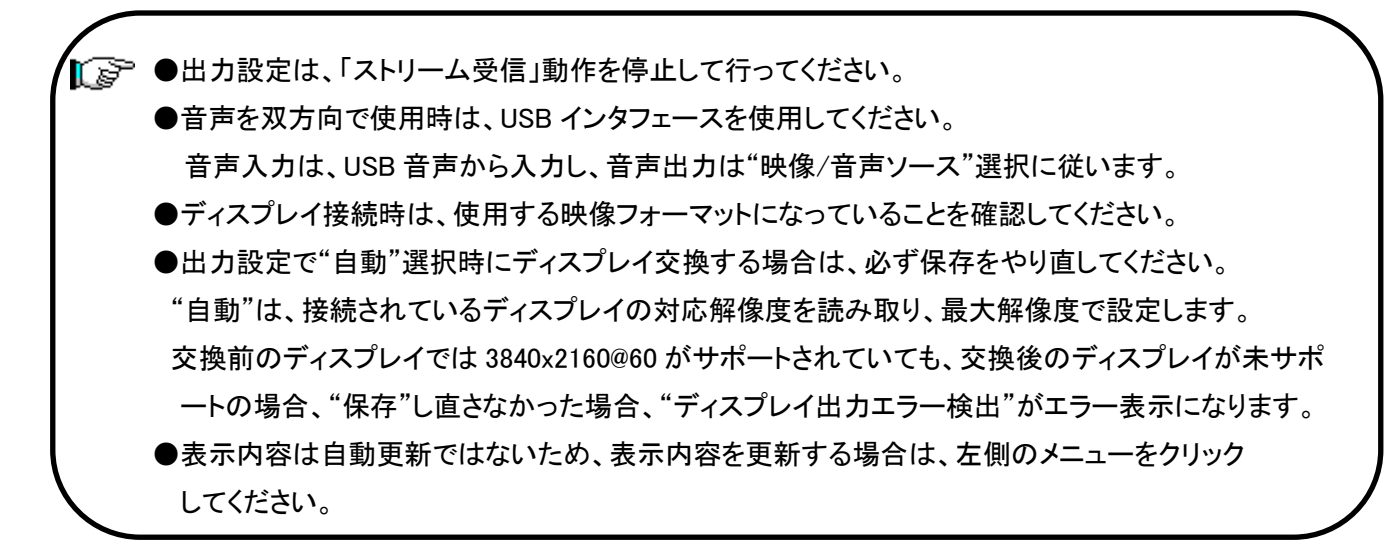

#### 8.16.ストリーム受信(デコーダモード)

本画面でデコーダの動作モード設定および動作開始/停止を行います。

#### 【動作モードの設定変更】

設定変更は、デコードを停止状態で実施してください。

各IDの編集ボタン(下図の赤点線枠内)を選択すると選択した ID のパラメータページが表示されるので設定を変更してください。詳細は、8.16.1~8.16.2 項を参照ください。

#### 【動作開始】

「動作中 ID」を動作させたい ID 選択後、「実行」を押下する。正常に実行されると選択した ID の状態

すでに動作中の場合、別の ID 番号を選択し、「実行」押下により、動作中の ID を停止し、指定 ID の デコードを開始します。(1度、停止を実行する必要はありません)

#### 【動作停止】

「動作中 ID」を停止にし、「実行」を押下する。正常に実行されると選択した ID の状態が 🦛 とな ります。

#### 【起動時 ID】

起動時 ID は、電源 ON したときに開始するデコード ID を選択します。 電源 ON 時 デコードを開始しない場合は、「停止」を選択し、「保存」を押下してください。 起動時 ID を設定する場合は、動作中 ID で動作確認済の ID を指定してください。

| 🗖 🗾 LLC-4000 Dec          | × +              |              |               |          |         |               |        |               |                |       | - 0           | ×      |
|---------------------------|------------------|--------------|---------------|----------|---------|---------------|--------|---------------|----------------|-------|---------------|--------|
| ← ○ ▲ セキュリティ保護なし          | 192.168.25.89    |              |               |          |         |               |        |               | A <sup>h</sup> | 6 6 6 | (同期していません MT) |        |
| HYTEC<br>INTER<br>Goulder | 設定 / スト          | リーム受         | 信             |          |         |               |        |               |                |       | (* ログアウト      | ۹<br>+ |
| LLC-4000                  | 起動時ID:<br>動作中ID: | 停止           | •             | 保存<br>実行 |         |               |        |               |                |       |               | 0      |
| 🚳 設定                      |                  |              |               |          |         |               |        |               |                |       |               |        |
| > 出力                      | P2P デコー          | ダ            |               |          |         |               |        |               |                |       |               | +      |
| ≫> ストリーム受信                | ID 分割表示          | ビュー <b>編</b> | <b>)</b> 兼 削除 | 映像コーデック  | 受信ボート   | 音声コーデック       | 受信ポート  | IPアドレス        | 機能             |       | 状態            |        |
| > ネットワーク                  | 1                |              | s ×           | HEVC     | 5004    | 2             | 5006   | 192.168.25.89 | RTP            |       | 停止            |        |
| > IPフィルタ                  | 2                |              | 8 🛈           | HEVC     | 5004    | Opus          | 5006   | 192.168.25.89 | RTP            |       | 停止            |        |
| > ユーザ                     | 3                |              | 8             |          |         |               |        |               |                |       |               |        |
| > 時刻                      | 4                |              | 8             |          |         |               |        |               |                |       |               |        |
| 🗙 メンテナンス                  | SRT クライ          | アント          |               |          |         |               |        |               |                |       |               |        |
| > ステータス                   | ID 分割表示          | ピュー 編        | <b>練 削</b> 除  | 映像コーデック  | 音声コーデック | 接続URI         |        | 状態            |                |       |               |        |
| <u>&gt;</u> アップデート        | 21               |              | s ×           | HEVC     | Opus    | 192.168.25.90 | : 7010 | 停止            |                |       |               |        |
| > 再起動                     | 22 🗆             |              | 8             |          |         |               |        |               |                |       |               |        |
| >情報                       |                  | L            |               |          |         |               |        |               |                |       |               |        |
| >ログ                       |                  |              |               |          |         |               |        |               |                |       |               |        |
| > 設定ファイル                  |                  |              |               |          |         |               |        |               |                |       |               |        |
| > ジッタ測定                   |                  |              |               |          |         |               |        |               |                |       |               |        |
| > P2P続計情報                 |                  |              |               |          |         |               |        |               |                |       |               |        |
|                           |                  |              |               |          |         |               |        |               |                |       |               |        |
| 日本語                       |                  |              |               |          |         |               |        |               |                |       |               | •      |
|                           |                  |              |               |          |         |               |        |               |                |       |               | \$     |

#### <1画面表示>

●動作中IDで選択されているIDは、変更することはできません。 動作を停止してから変更してください。設定内容を参照することは可能です。 また、使用していないIDは編集可能です。

- ●動作モード(P2P/SRT)は、受信するストリームに合わせて設定してください。
- ●表示内容は自動更新ではないため、表示内容を更新する場合は、左側のメニューをクリックしてください。

【分割表示】

複数ストリームを受信し分割表示する場合は、「分割表示」を選択してください。各 ID の「分割表示」 を選択すると、4画面分の設定項目が表示されます。

受信ストリームの各設定を表示したい「ビュー」位置の「編集」ボタンを押下し設定してください。 「ビュー」の青色が表示位置を示します。

| 🔲 🚺 LLC-4000 -     | Dec        | × +     |                        |       |    |    |         |         |               |        |               |       |             | - 0        |
|--------------------|------------|---------|------------------------|-------|----|----|---------|---------|---------------|--------|---------------|-------|-------------|------------|
| ← C ▲              | セキュリティ保護なし | 192.168 | 8.25.89                |       |    |    |         |         |               |        |               | Ah    | 18 14 G (MM | LTWIRTH MT |
|                    | ecoder     | 設知      | 設定 / ストリーム受信 (* c070 ト |       |    |    |         |         |               |        |               | ログアウト |             |            |
| LLC-4              | 4000       |         |                        |       |    |    |         |         |               |        |               |       |             |            |
| ⊚ 設定               |            |         | sol renip.             | 19 IL |    |    | er J    |         |               |        |               |       |             |            |
| - > 出力             |            | P2P     | デコー                    | ダ     |    |    |         |         |               |        |               |       |             |            |
| <mark>≫</mark> ストリ | リーム受信      | ID      | 分割表示                   | ピュー   | 編集 | 削除 | 映像コーデック | 受信ポート   | 音声コーデック       | 受信ポート  | IPアドレス        | 機能    | 状態          |            |
| >ネット               | ・ワーク       | 1       |                        |       | C  | ×  | HEVC    | 5004    | Opus          | 5006   | 192.168.25.89 | RTP   | 停止          |            |
| > IPフィ             | N-9        |         |                        |       | C  | Û  | HEVC    | 5014    | ×             | 5016   | 192.168.25.89 | RTP   | 停止          |            |
| > ユーザ              |            |         |                        | œ     | C  | Û  | HEVC    | 5024    | ×.            | 5026   | 192.168.25.89 | RTP   | 停止          |            |
| > 時刻               |            |         |                        |       | C  | Û  | HEVC    | 5034    | 2             | 5036   | 192.168.25.89 | RTP   | 停止          |            |
| × ××==             | +>.7       | 2       |                        |       | ß  | Û  | HEVC    | 5004    | Opus          | 5006   | 192.168.25.89 | RTP   | 停止          |            |
| × × >              |            | 3       |                        |       | C  |    |         |         |               |        |               |       |             |            |
| > ステー              | -9.<br>    | 4       |                        |       | C  |    |         |         |               |        |               |       |             |            |
| > アツノ              | /テート       |         |                        |       |    |    |         |         |               |        |               |       |             |            |
| > 内虹別              | 1          | SRT     | クライ.                   | アント   |    |    |         |         |               |        |               |       |             |            |
| > 1698<br>>        |            | ID      | 分割表示                   | Ľユ–   | 編集 | 削除 | 映像コーデック | 音声コーデック | 接続URI         |        | 状態            |       |             |            |
| >u/>               | 17 /1      | 21      |                        |       | ß  | ×  | HEVC    | Opus    | 192.168.25.90 | : 7010 | 停止            |       |             |            |
| > 設正ノ              | 29476      | 22      | ٥                      |       | ß  |    |         |         |               |        |               |       |             |            |
| アンツタ               |            |         |                        |       |    |    |         |         |               |        |               |       |             |            |
| > P2P#66           | #11F3#X    |         |                        |       |    |    |         |         |               |        |               |       |             |            |
|                    |            |         |                        |       |    |    |         |         |               |        |               |       |             |            |
| 💮 =38± 📑           | 日本語 🖌      |         |                        |       |    |    |         |         |               |        |               |       |             |            |
|                    |            |         |                        |       |    |    |         |         |               |        |               |       |             |            |

<分割表示>

●音声出力は、ビュー1(左上表示)のみ出力可能です。他のビューの音声は出力できません。
 ●分割表示する場合、映像サイズをエンコーダ側で調整してください。
 (デコーダにはスケーリング機能はありません)
 <参考例>
 3840x2160表示の場合、各映像サイズは 1920x1080 サイズとなります。
 1920x1080表示の場合、各映像サイズは 960x540 サイズとなります。

# 8.16.1. <u>P2P デコーダ</u>

P2P デコーダの設定を行います。

## 【基本設定】

| ・基本 設定         ク店ホ         受信かアドレス ●       ・フルチキャスト         ・空2 169.25.89         皮モホート       ・S004         レーデック       ・HEVC ●         ローデック       ・HEVC ●         アボック       ・「レー ●         市の次内       ・「ロー ●         ローデック       ・「レー ●         ローデック       ・「レー ●         ローデック       ・「レー ●         クボの方向       ・「ロー ●         「かの方向       ・「シー         クボート       ・「シー         クボート       ・「シー         「クボック       ・「レー ●         「アジク       ・「レ ●         「アジク       ・「レ ●         「アジーク       ・「シー         「アジーク       ・「シー                                                                                                    | P2P デコーダ設定 ×                                     | P2P デコーダ設定 X                                                                                                    |
|----------------------------------------------------------------------------------------------------|--------------------------------------------------|----------------------------------------------------------------------------------------------------|
| 受信りアドレス 0     マルチャスト       受信     192.168.25.89       受信     192.168.25.89       受信     192.168.25.89       受信     192.168.25.89       受信     192.168.25.89       受信     192.168.25.89       受信     10.1       ローデック     HEVC       コーデック     無し       ○FF     ○       伊信     0N       普声送信     0N       日一デック     三一デック       ●     ○FF       ○FF     ○       1/ワフア時間(ms)     30       ○     192.168.25.90       日一だ     10.1       ●     10.1       ●     10.1       ●     10.1       ●     10.1       ●     10.1       ●     10.1       ●     10.1       ●     10.1       ●     10.1       ●     10.1       ●     10.1       ●     10.1       ●     10.1       ●     10.1       ●     10.1       ●     10.1       ●     10.1       ●     10.1       ●     10.1       ●     10.1       ●     10.1       ●                                                                                                    | 選択ID:1_<br>1.基本設定<br><i>西信集</i>                  | <u>選択 ID : 1</u><br>1. 基本 設定<br>受信先                                                                                                    |
| 映線復号化          コーデック       HEVC ・         音声復号化       コーデック         コーデック       無し ・         査声次方向       OFF ・         映像宿告復号化モード       温低遅延時刻同期 ・         パツフア時間(ms)       30 ・         評細院左右       「第一次日本         「第一次日本       「第一次日本         「第一次日本       「第一次日本         「第一次日本       「100 ・         「第一次日本       「100 ・         「第一次日本       「100 ・         「第一次日本       「100 ・         「第一次日本       「100 ・         「100 ・       「100 ・         「100 ・       」         「100 ・       」         「100 ・       」         「100 ・       」         「100 ・       」         「100 ・       」         「100 ・       」         「100 ・       」         「100 ・       」         「100 ・       」         「100 ・       」         「100 ・       」         「100 ・       」         「100 ・       」         「100 ・       」         「100 ・       」         「100 ・       」         「100 ・       」 </th <th>受信Pアドレス● □マルチキャスト<br/>192.169.25.89<br/>受信ボート 5004</th> <th>受信IPアドレス・         マルチキャスト           192.166.25.69           受信ポート           5004</th> | 受信Pアドレス● □マルチキャスト<br>192.169.25.89<br>受信ボート 5004 | 受信IPアドレス・         マルチキャスト           192.166.25.69           受信ポート           5004                                                                         |
| コーデック     無し        直声茨クク     (ア・マ・ロ・・・・・・・・・・・・・・・・・・・・・・・・・・・・・・・・・・                                                                                                    | 映像復号化<br>□-デック HEVC ✓<br>幸市復号化                   | 映像復号化<br>コーデック HEVC ▼<br>音击復号化                                                                                                    |
| 映像/音声復写化モード                                                                                                    | 日/ 「                                             | コーデック Opus ▼<br>音声双方向 ON ▼<br>音声送信Pアドレス ● 192.168.25.90                                                                                                  |
| 詳細設定を開く     復号化モード     通常遅延 時刻同期       パッファ時間(ms)     30                                                                                                    | 映像/音声復号化モード<br>復号化モード<br>パッファ時間(ms)<br>30 ▼      | <ul> <li>         音声送信ボート         5006     </li> <li>         音声送信ビットレート     </li> <li>         160 ▼     </li> <li>         映像/音声復号化モード     </li> </ul> |
| 閉じる 保存                                                                                                    | 詳細設定を開く<br>閉じる 保存                                | 復号化モード <b>D</b> <u>通常遅延</u> 時刻同期<br>パッファ時間(ms) <u>30 </u>                                                                                                |

通常時

音声双方向選択時

| 表示         | 説明                                     |  |  |  |  |  |
|------------|----------------------------------------|--|--|--|--|--|
| 受信先        |                                        |  |  |  |  |  |
|            | 受信 IP アドレスを設定します。ユニキャスト/マルチキャスト設定可能です。 |  |  |  |  |  |
| 妥信 10 マドレフ | ユニキャスト設定時は、本機の IP アドレスとなります。           |  |  |  |  |  |
|            | マルチキャストをチェックするとアドレス入力が可能になります。         |  |  |  |  |  |
|            | マルチキャスト IP アドレスを設定してください。              |  |  |  |  |  |
|            | 受信ポートを設定します。 5004 : <b>デフォルト</b>       |  |  |  |  |  |
|            | 設定ポート+0:映像 RTP パケットの受信ポート              |  |  |  |  |  |
| 受信ポート      | 設定ポート+2:音声 RTP パケットの受信ポート              |  |  |  |  |  |
|            | 設定ポート+1:映像 RTCP パケットの受信ポート(RTCP 使用時)   |  |  |  |  |  |
|            | 設定ポート+3:音声 RTCP パケットの受信ポート(RTCP 使用時)   |  |  |  |  |  |
| 映像復号化      |                                        |  |  |  |  |  |
|            | 映像コーデックを選択します。下記が選択可能です。               |  |  |  |  |  |
|            | ・HEVC : <b>デフォルト</b>                   |  |  |  |  |  |
| コーナック      | ·AVC                                   |  |  |  |  |  |
|            | ・無し(未使用時)                              |  |  |  |  |  |

| 音声復号化        |                                       |  |  |  |  |  |
|--------------|---------------------------------------|--|--|--|--|--|
|              | 音声コーデックを選択します。下記が選択可能です。              |  |  |  |  |  |
|              | •AAC                                  |  |  |  |  |  |
| コーデック        | ・Opus : <b>デフォルト</b>                  |  |  |  |  |  |
|              | ·無し(未使用時)                             |  |  |  |  |  |
|              | 映像復号化モードの超低遅延 時刻同期時は"無し"となります。        |  |  |  |  |  |
|              | 音声を双方向で使用する場合、「ON」、使用しない場合は「OFF」に設定して |  |  |  |  |  |
| 音声双方向        | ください。                                 |  |  |  |  |  |
|              | OFF : <b>デフォルト</b>                    |  |  |  |  |  |
|              | 音声双方向で使用するときの送信 IP アドレスを指定します。        |  |  |  |  |  |
| 音声送信 IP アドレス | ユニキャスト/マルチキャスト設定可能です。                 |  |  |  |  |  |
|              | 音声双方向 ON 時に表示されます。                    |  |  |  |  |  |
|              | 音声双方向で使用するときの送信ポート番号を指定します。           |  |  |  |  |  |
| 音声送信ポート      | 音声双方向 ON 時に表示されます。                    |  |  |  |  |  |
|              | 設定ポート+2 の UDP ポートで、音声 RTP パケットを送信します。 |  |  |  |  |  |
|              | 音声ビットレートを指定します。(単位:kbps)              |  |  |  |  |  |
|              | プルダウンメニューでリストからの選択またはカスタム設定が可能です。     |  |  |  |  |  |
| 会吉洋信ビットレート   | 160 : <b>デフォルト</b>                    |  |  |  |  |  |
|              | •AAC:64Kbps~320Kbps                   |  |  |  |  |  |
|              | • Opus: 8Kbps ~ 160Kbps               |  |  |  |  |  |
|              | ※カスタム設定時は、1kbps 単位で指定が可能です。           |  |  |  |  |  |

| 映像/音声復号化モード  |                                                             |
|--------------|-------------------------------------------------------------|
|              | 復号化モードを選択します。                                               |
|              | •超低遅延 時刻同期                                                  |
| 復号化モード       | •通常遅延 時刻同期                                                  |
|              | •通常遅延 即時再生                                                  |
|              | 通常遅延 即時再生:デフォルト                                             |
|              | バッファ時間を指定します。                                               |
|              | "復号化モード"により、バッファ時間リストが異なります。                                |
|              | <超低遅延 時刻同期/通常遅延 時刻同期>                                       |
| パッコマ 中間 (…。) | 10/30/50/100/200/300/400/500/600/700/800/900/1000/1500/2000 |
| バッノア時间(ms)   | 30:デフォルト                                                    |
|              | <通常遅延 即時再生>                                                 |
|              | 100/200/300/400/500/600/700                                 |
|              | 100 : <b>デフォルト</b>                                          |

●復号化モードの詳細に関しては、9.5項を参照ください。

●Web 表示の⑦ マークにカーソルを合わせると説明が表示されます。

●Web 表示の文マークを左クリックすると説明が表示されます。

●超低遅延動作モード時のバッファ時間の目安です。

エンコード fps 時間/2+ネットワークジッタ(NJ と略す)

例えば、エンコード fps が 60 の場合、1000/60/2=8.3ms+NJ 時間以上

fps が 30 の場合、1000/30/2=16.7ms+NJ 時間以上

【②●映像/音声のコーデック設定は、受信ストリームに合わせて設定してください。

●映像復号化モードで超低遅延時刻同期を選択時、音声/FEC/再送制御機能は使用できません。

●音声を双方向で使用時は、音声入出力に USB インタフェースを使用してください。

## 【詳細設定】

基本設定の「詳細設定を開く」を押下すると下記が表示されます。

| 2. 詳細 設定                                      |                                              |       |  |
|-----------------------------------------------|----------------------------------------------|-------|--|
| ストリーム受信 オプション                                 | ,                                            |       |  |
| 機能 ♥<br>エンコーダ IPアドレス<br>エンコーダ 配信元ポート<br>暗号化 ♥ | RTP/RTCP<br>192.168.25.200<br>50004<br>OFF V | ~     |  |
| 配信オプション(音声双方向                                 | 可用)                                          |       |  |
| マルチキャストTTL                                    | 1                                            |       |  |
|                                               |                                              | 閉じる保存 |  |

| 表示            | 説明                                                                                                    |  |  |  |  |  |
|---------------|----------------------------------------------------------------------------------------------------|--|--|--|--|--|
| ストリーム受信オプション  |                                                                                                    |  |  |  |  |  |
| 機能            | 通信機能設定を行います。<br>・RTP<br>・RTP/RTCP<br>・RTP/RTCP+AVPF(再送)<br>・RTP+FEC<br>・RTP/RTCP+FEC<br>RTCP:RTP 統計情報等のフィードバック制御機能<br>AVPF:再送制御機能<br>FEC :誤り訂正機能 |  |  |  |  |  |
| エンコーダ IP アドレス | RTP : <b>デフォルト</b><br>エンコーダの IP アドレスを入力します。                                                                                                    |  |  |  |  |  |
|               | 本項目は RTCP 機能を使用時に表示されます。<br>エンコーダの配信元ポートを入力します。<br>本項目は RTCP 機能を使用時に表示されます。                                                                      |  |  |  |  |  |
| エンコータ 配信 元ホート | 設定ポート+1:映像 RTCP パケットの UDP 配信ポート(RTCP 使用時)<br>設定ポート+3:音声 RTCP パケットの UDP 配信ポート(RTCP 使用時)                                                           |  |  |  |  |  |
| 暗号化           | 暗号復号化指定を行います。<br>本機能を使用時は、RTP/RTCP または RTP/RTCP+FEC 通信機能を選択し<br>てください。<br>OFF : <b>デフォルト</b>                                                     |  |  |  |  |  |
| 配信オプション(音声双方  | 向用)                                                                                                    |  |  |  |  |  |
| フルチキャフト TTI   | 音声双方向でマルチキャスト配信時の TTL(Time to Live)数を設定します。                                                                                                    |  |  |  |  |  |
|               | 1~255を指定可能 <b>デフォルト:1</b>                                                                                                    |  |  |  |  |  |

●AVPF:再送制御機能、FEC:誤り訂正機能を使用するにあたって、9.1、9.2項を参照ください。
 ●Web 表示の マークにカーソルを合わせると説明が表示されます。

●Web 表示の<mark>対</mark> マークを左クリックすると説明が表示されます。

●映像/音声のコーデック設定は、受信ストリームに合わせて設定してください。

# 8.16.2.<u>SRT クライアント</u>

SRTクライアントの設定を行います。

【基本設定】

| SRT クライアント 設定                                          | È                                               | ×     |
|--------------------------------------------------------|-------------------------------------------------|-------|
| 選択 ID : 21<br>1. 基本 設定<br>接続情報                         |                                                 |       |
| 接続モード<br>IPアドレス<br>ポート<br>AES選択<br>パスワード<br>パッファ(ms) @ | 呼び出し<br>192.168.25.90<br>7010<br>無し<br>100<br>マ | 3     |
| 映像復号化<br>コーデック                                         | HEVC V                                          |       |
| 音声復号化<br>コーデック<br>音声同期                                 | Opus V<br>ON V                                  | _     |
|                                                        |                                                 | 閉じる保存 |

| 表示        | 説明                                      |  |  |  |  |  |  |
|-----------|-----------------------------------------|--|--|--|--|--|--|
| 接続情報      |                                         |  |  |  |  |  |  |
|           | 接続モードを選択します。下記が選択可能です。                  |  |  |  |  |  |  |
| 接続モード     | ・待ち受け                                   |  |  |  |  |  |  |
|           | ・呼び出し : <b>デフォルト</b>                    |  |  |  |  |  |  |
| י ואקר סו | 接続モードが"呼び出し"選択時、SRT サーバの IP アドレスを設定します。 |  |  |  |  |  |  |
|           | 192.168.25.90 : デフォルト                   |  |  |  |  |  |  |
|           | 接続モードが"待ち受け"選択時、SRT クライアントの待ち受 UDP ポート番 |  |  |  |  |  |  |
|           | 号を設定します。                                |  |  |  |  |  |  |
| ポート       | 接続モードが"呼び出し"選択時、SRT サーバの待ち受け UDP ポート番号  |  |  |  |  |  |  |
|           | を設定します。                                 |  |  |  |  |  |  |
|           | <b>デフォルト</b> : 7010                     |  |  |  |  |  |  |
|           | 暗号復号化を指定します。下記が選択可能です。                  |  |  |  |  |  |  |
|           | •AES256                                 |  |  |  |  |  |  |
|           | •AES128                                 |  |  |  |  |  |  |
|           | ・無し : <b>デフォルト</b>                      |  |  |  |  |  |  |

|                     | パスワードを設定します。英数字のみ有効です。                                      |  |  |  |  |  |
|---------------------|-------------------------------------------------------------|--|--|--|--|--|
|                     | AES128:10~16 文字                                             |  |  |  |  |  |
| パスワード               | AES256:17~32文字                                              |  |  |  |  |  |
|                     | ※AES 選択で AES128 または AES256 を選択時、設定してください。                   |  |  |  |  |  |
|                     | また、保存時、パスワードが設定されていないとエラーとなります。                             |  |  |  |  |  |
|                     | バッファ時間(ms)を設定します。                                           |  |  |  |  |  |
|                     | 100 : <b>デフォルト</b>                                          |  |  |  |  |  |
| バッファ(ms)            | 10/30/50/100/200/300/400/500/600/700/800/900/1000/1500/2000 |  |  |  |  |  |
|                     | ※リカバリに割り当てる遅延時間として、RTT の 3~4 倍の時間が推奨。                       |  |  |  |  |  |
|                     | RTT:Round-Trip Time 往復時間                                    |  |  |  |  |  |
| 映像符号化               |                                                             |  |  |  |  |  |
|                     | 映像コーデックを選択します。下記が選択可能です。                                    |  |  |  |  |  |
| <br>  <b>コ</b> _デック | ・HEVC : <b>デフォルト</b>                                        |  |  |  |  |  |
|                     | •AVC                                                        |  |  |  |  |  |
|                     | <ul> <li>・無し(未使用時)</li> </ul>                               |  |  |  |  |  |
| 音声符号化               |                                                             |  |  |  |  |  |
|                     | 音声コーデックを選択します。下記が選択可能です。                                    |  |  |  |  |  |
| <b>デ</b> ック         | ·AAC                                                        |  |  |  |  |  |
|                     | ・Opus :デフォルト                                                |  |  |  |  |  |
|                     | ·無し(未使用時)                                                   |  |  |  |  |  |
|                     | 映像と音声の同期を指定します。                                             |  |  |  |  |  |
| 辛辛口服                | ON :デフォルト                                                   |  |  |  |  |  |
|                     | ※SRT サーバの fps が低く、映像/音声が再生できない場合は、"音声同                      |  |  |  |  |  |
|                     | 期"を OFF で確認して下さい。                                           |  |  |  |  |  |

●Web 表示の② マークにカーソルを合わせると説明が表示されます。

●Web 表示の
文マークを左クリックすると説明が表示されます。

[2] ●映像/音声のコーデック設定は、受信ストリームに合わせて設定してください。

### 8.17. ジッタ測定(デコーダモード)

デコーダモード時、使用ネットワークのジッタおよびパケットロスト率の簡易測定をすることができます。

各パラメータを設定後、"測定"ボタンを押下すると測定を行い、結果を表示します。

| 🔲 🙋 LLC-4000 Dec 🗙                  | < +                                 |         |         |      |      |            | - 0 ×         |
|-------------------------------------|-------------------------------------|---------|---------|------|------|------------|---------------|
| ← C ▲ セキュリティ保護なし                    | 192.168.25.89                       |         |         |      |      | 2 A* ta ta | (B#LTu±th MT) |
| HYTEC<br>INTER Decoder              | メンテナンス / :                          | ジッタ測定   |         |      |      |            | (+ ログアウト      |
| LLC-4000                            | ジッタ測定                               |         |         |      |      |            | 0             |
|                                     | _                                   |         |         |      |      |            | <b>G</b><br>+ |
| > ストリーム受信                           |                                     | 測定ポイント  | IPアドレス  |      |      |            |               |
| >ネットワーク                             |                                     | 測定回数    | 5 ~     |      |      |            |               |
| > ユーザ                               |                                     | パケットサイズ | 54-1472 |      |      |            |               |
| > 時刻                                |                                     | 測定状況    | ·       |      |      | (0%)       |               |
| 🗙 メンテナンス                            |                                     |         |         | 測定   |      |            |               |
| > ステータス                             |                                     |         |         |      |      |            | 1             |
| > アップデート                            |                                     |         | ロスト率    | 往復最小 | 往復平均 | 往復最大       |               |
| 〉情報                                 |                                     | 測定結果    |         | ms   | ms   | ms         |               |
| > ログ                                |                                     |         |         |      |      |            | 1             |
| > 設定ファイル                            |                                     |         |         |      |      |            |               |
| >>>>>>>>>>>>>>>>>>>>>>>>>>>>>>>>>>> |                                     |         |         |      |      |            |               |
| > P2P統計情報                           |                                     |         |         |      |      |            |               |
|                                     |                                     |         |         |      |      |            |               |
|                                     |                                     |         |         |      |      |            | \$            |
| 表示                                  |                                     | 説明      |         |      |      |            |               |
| 測定ポイント                              | <b>定ポイント</b> 測定対象機器の IP アドレスを指定します。 |         |         |      |      |            |               |
| 測定回数 測定回数を指定します。                    |                                     |         |         |      |      |            |               |
| パケットサイス                             | パケットサイズ 測定するパケットサイズを指定します。          |         |         |      |      |            |               |
| <b>測定状況</b> 測定の進行状況を表示します。          |                                     |         |         |      |      |            |               |

測定結果

| 表示   | 説明                      |
|------|-------------------------|
| ロスト率 | 測定時のパケットロス率を表示します。      |
| 往復最小 | 測定時のパケット往復時間の最小値を表示します。 |
| 往復平均 | 測定時のパケット往復時間の平均値を表示します。 |
| 往復最大 | 測定時のパケット往復時間の最大値を表示します。 |

a second

本結果を参考に「8.16.1 P2P デコーダ」の AVPF(再送)機能利用時および「8.16.2 SRT クライア ント」選択時のバッファ時間の設定目安の参考としてください。

### 8.18.<u>P2P 統計情報(デコーダモード)</u>

デコーダモード時、ストリームの受信ビットレートを測定することができます。

P2P 動作モード時のみ測定が可能です。

本機能を使用するときは、エンコーダ/デコーダの配信オプションー機能設定で"RTCP"を有効に してください。下図に設定画面を示します。

| 2. 詳細 設定                                                                                                    |                                                                  |
|----------------------------------------------------------------------------------------------------|------------------------------------------------------------------|
| 配信先                                                                                                    |                                                                  |
| 複数配信<br>No.1 配信元ポート<br>配信先ポアアドレス<br>配信先ポート<br>No.2 配信先ドアドレス<br>配信先ドアドレス<br>配信先ドアドレス<br>配信先ドアドレス<br>配信先ドアトレス<br>配信先ドアトレス<br>配信先ドアトレス<br>配信先ドアトレス | ON<br>50004<br>192.168.25.89<br>5004                             |
| 配信オプション                                                                                                    |                                                                  |
| 機能<br>暗号化<br>IPヘッダDSCP(TOS)<br>マルチキャスト TTL                                                                                                    | RTP/RTCP         >           OFF         >           0         1 |
| 映像符号化オプション                                                                                                    |                                                                  |
| イントラ種別<br>最小量子化値 ●<br>RTPペイロード最大サイズ                                                                                                    | スライス     ▼       0     1400                                      |

エンコーダ RTCP 設定画面

| 2. 詳細 設定                     |               |
|------------------------------|---------------|
| ストリーム受信 オプショ                 | >             |
| 機能 ❷                         | RTP/RTCP      |
| エンコーダ IPアドレス<br>エンコーダ 配信元ポート | 192.168.25.90 |
| 暗号化❷                         | OFF V         |
| 配信オプション(音声双方                 | 6向用)          |
| マルチキャスト TTL                  | 1             |
|                              | 閉じる 保存        |

デコーダ RTCP 設定画面

"再表示"ボタンを押下することで最新の情報に更新されます。(本情報は5秒周期で更新されます)

| <ul> <li>□ ILC-4000 ··· Dec ···</li> <li>← C ▲ セキュリティ保護なし</li> </ul> | x + ロ ×<br>192.168.25.89 かな。住宅 Gh (同規(アレビサム) ····                                                                |  |
|----------------------------------------------------------------------|----------------------------------------------------------------------------------------------------|--|
| HYTEC<br>INTER Decoder                                               | メンテナンス / P2P統計情報 C+ ログアウト Q                                                                                      |  |
| LLC-4000                                                             | P2P統計情報                                                                                                    |  |
| <ul> <li></li></ul>                                                  | 再表示     ・       受信先ルアドレス/Srcポート: 192.168.25.200.50004                                                            |  |
| > ユーザ<br>> 時刻<br>メンテナンス                                              | 受傷/ゲット数:<br>パケットロスト数:         C<br>受傷(ビットレート(ibit/s):         21,058.211           映像受信ビットレート(送信元ポート番号で判別してください) |  |
| ▲ ハンフリフンハ<br>> ステータス<br>> アップデート<br>> 再起動                            | 受信だりアドレス/Srcポート: 192.168.25.20050006<br>受信パケット数: C 85<br>パケットロスト数: 0<br>受信ビットレート(ibit/s): 163.518                |  |
| > 情報<br>> ログ<br>> 設定ファイル<br>> ジッタ測定<br>>>> P2P統計情報                   |                                                                                                    |  |
|                                                                      |                                                                                                    |  |
| レジョン 本機能<br>RTCP                                                     | 指は、P2P動作モード時のみ有効です。<br>P機能を有効にして使用してください。                                                                        |  |

### 8.19.ポート開放の設定

WAN 経由で通信を行う場合は、ルータでポートフォワーディング設定を行う必要があります。 ポートフォワード設定が必要なところを下記に〇で示します。 ※下記の例は、LLC-4000のポート設定が初期状態の場合のものです。

(1) P2P(RTCP 無:片方向)

・Enc の配信ポート設定:5004

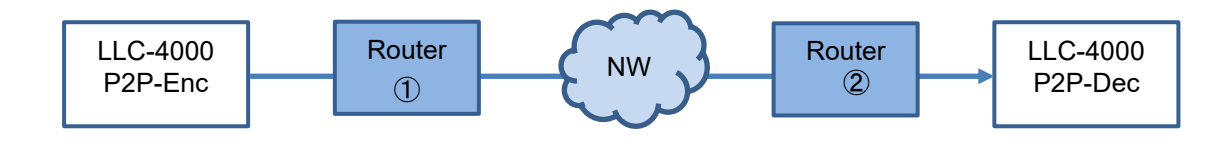

| ポート番号    | 説明          | Enc->Dec<br>Router② | Dec->Enc<br>Router① |
|----------|-------------|---------------------|---------------------|
| UDP 5004 | 映像 RTP パケット | 0                   |                     |
| UDP 5006 | 音声 RTP パケット | 0                   |                     |

(2) P2P(RTCP 有:双方向)

・Enc の配信ポート設定:5004

・End の配信元ポート:50004

・Dec のエンコーダ配信元ポート:50004

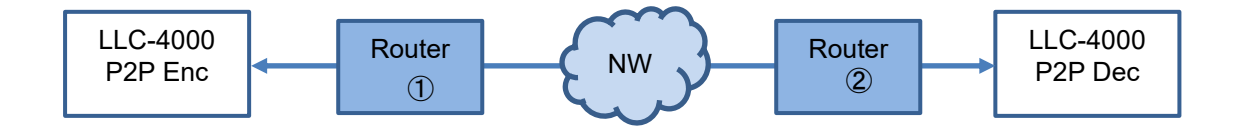

| ポート番号     | 説明           | Enc->Dec<br>Router② | Dec->Enc<br>Router① |
|-----------|--------------|---------------------|---------------------|
| UDP 5004  | 映像 RTP パケット  | 0                   |                     |
| UDP 5005  | 映像 RTCP パケット | 0                   |                     |
| UDP 5006  | 音声 RTP パケット  | 0                   |                     |
| UDP 5007  | 音声 RTCP パケット | 0                   |                     |
| UDP 50005 | 映像 RTCP パケット |                     | 0                   |
| UDP 50007 | 音声 RTCP パケット |                     | 0                   |

※RTCP は、AVPF(再送)、暗号化時は必須になります。

(3) RTSP(RTP over RTSP で映像/音声パケットを TCP 配信)・RTSP サーバの制御ポート設定:8554

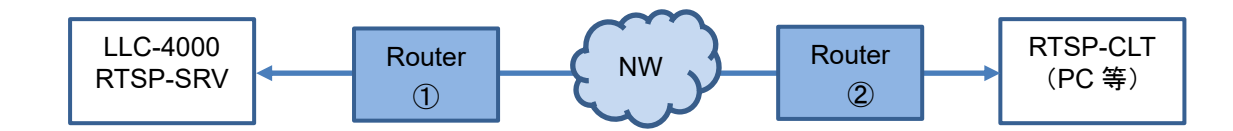

| ポート番号    | 説明                   | SRV->CLT<br>Router ② | CLT->SRV<br>Router① |
|----------|----------------------|----------------------|---------------------|
| TCP 8554 | RTSP 制御<br>映像、音声パケット |                      | 0                   |

※VLC media player にて RTSP ストリームを再生する場合、RTP over RTSP で映像/音声パケット を TCP で配信は、下記オプション設定で可能です。

| 🛓 詳細設定                                                                                                    |                                                                                                    | – 🗆 X            |
|----------------------------------------------------------------------------------------------------|----------------------------------------------------------------------------------------------------|------------------|
| 検索      雨生中メディアに間速するモジュールのみ表示                                                                                                    | 」RTP/RTSP/SDPデマルチプレクサ<br>                                                                                                    | ー(Live555使用)     |
| ・ 1日 入力 / ユーデック              ・<br>アクセスモジュール               ・<br>ハーディオユーデック               メーディオユーデック               メーディオユーデック            > ストリームフィルター             ・<br>・ デマルチプレクサー | <ul> <li>□ RTPオーバーRTSP (TCP)(の使用</li> <li>Dライアントボート</li> <li>□ RTSPによる容易制約なRTPマルチキャスト</li> <li>□ HTTPオーバートンネルRTSPとRTP</li> <li>HTTPオーバートンネルRTSP対応</li> <li>□ MVServerの3時環境和TSP対応</li> <li>ユーザー名</li> <li>[1スワード</li> <li>□ RTSPフレーム/5ッアーサイズ</li> </ul> | 5104 \$          |
| 設定の表示<br>○ シンブル ● すべて<br>設定をリセット (B)                                                                                                    |                                                                                                    | 呆存 (S) キャンセル (O) |

(4) RTSP(RTP over RTSP 未使用で映像/音声パケットを UDP 配信)
 ・RTSP サーバの制御ポート設定:8554

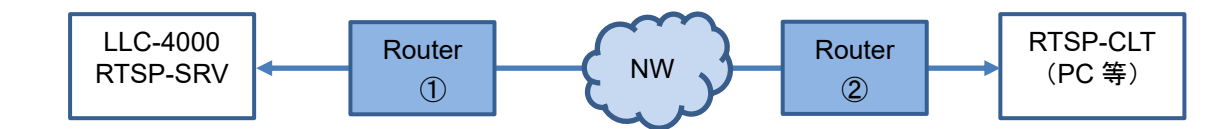

| ポート番号      | 説明           | SRV->CLT | CLT->SRV  |
|------------|--------------|----------|-----------|
|            |              | Router ② | Router(1) |
| TCP 8554   | RTSP 制御      |          | 0         |
| UDP xxxx+0 | 映像 RTP パケット  | 0        |           |
| UDP xxxx+1 | 映像 RTCP パケット | 0        |           |
| UDP xxxx+2 | 音声 RTP パケット  | 0        |           |
| UDP xxxx+3 | 音声 RTCP パケット | 0        |           |

※VLC media player にて RTSP ストリームを再生する場合、SRV から CLT に配信する UDP ポート指定は、下記オプション設定で可能です。

| 🛓 詳細設定                                              | >                               |
|-----------------------------------------------------|---------------------------------|
| 検索                                                  | RTP/RTSP/SDPデマルチプレクサー(Live555使用 |
| □ 再生中メディアに関連するモジュールのみ表示                             |                                 |
| ✓ *酒 入力/ コーデック ************************************ | ↑ RTPオーバーRTSP (TCP)の使用          |
| > アクセスモジュール                                         | クライアントポート 5104 😂                |
| > オーディオコーデック                                        | □ RTSPによる強制的なRTPマルチキャスト         |
| > ストリームフィルター                                        | HTTPオーバートンネルRTSPとRTP            |
| ❤ デマルチプレクサー                                         | HITPトンネルホート 8080 章              |
| AVI                                                 | □ WMServerの非標準RTSP対応            |
| Dirac                                               | ユーザー名                           |
| Dump                                                | パスワード                           |
| DV                                                  | RTSPフレーム/5ッファーサイズ 250000 €      |
| H264                                                |                                 |
| Matroska                                            |                                 |
| MJPEG                                               |                                 |
| MOD                                                 |                                 |
| MP4                                                 |                                 |
| MPEG-TS                                             |                                 |
| PS                                                  |                                 |
| Raw Audio                                           |                                 |
| Raw Video                                           |                                 |
| RTP                                                 |                                 |
| RTP/RTSP                                            | <b>~</b>                        |
| 設定の表示<br>○ シンブル ● すべて 設定をりセット (E)                   | (保存(5) キャンセル(                   |

(5) SRT(SRT サーバが待ち受け)
 ・SRT サーバの接続モード:待ち受け
 ・SRT サーバの制御ポート設定:7010
 ・SRT クライアントの接続モード:呼び出し
 ・SRT クライアントの制御ポート:7010

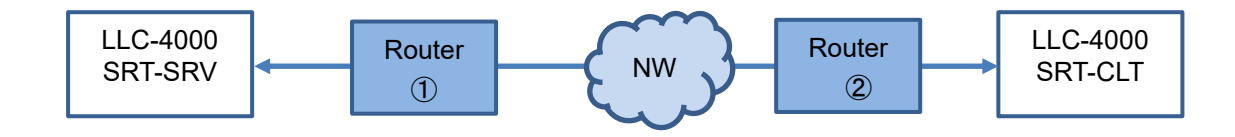

| ポート番号    | 説明        | SRV->CLT | CLT->SRV |
|----------|-----------|----------|----------|
|          |           | Router ② | Router ① |
| UDP 7010 | SRT 制御    | 0        | 0        |
|          | 映像、音声パケット |          |          |

- (6) SRT(SRT サーバが呼び出し)
   ・SRT サーバの接続モード:呼び出し
   ・SRT サーバの制御ポート設定:7010
  - ・SRT クライアントの接続モード:待ち受け

・SRT クライアントの制御ポート:7010

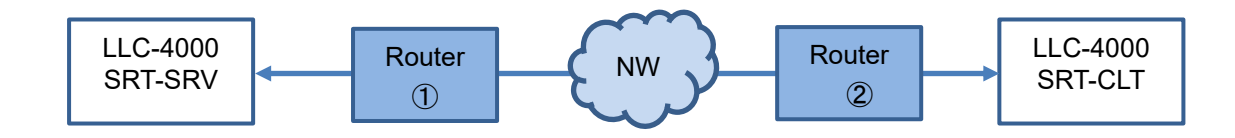

| ポート番号    | 説明        | SRV->CLT | CLT->SRV |
|----------|-----------|----------|----------|
|          |           | Router 2 | Router ① |
| UDP 7010 | SRT 制御    | 0        | 0        |
|          | 映像、音声パケット |          |          |

# 9. 補足

# 9.1. <u>パケットロス復元</u>

### パケットロス復元機能の特長、注意点を下表に示します。

| 機能            | 特徵                      | 注意点                             |
|---------------|-------------------------|---------------------------------|
| RTP/RTCP+AVPF | ロストしたパケットの再送要求のため、ネット   | エラー回復できない場合は、ブルースクリーンではなく、乱れ    |
| (再送制御)        | ワーク遅延が大きくなると、パケットの復元が   | た映像表示となります。                     |
|               | 難しい(500ms が限界)          | ロストしたパケットの復元により映像再生がスムーズでない場    |
|               |                         | 合、ジッタバッファ時間を増やして調整してください。       |
| RTP+FEC       | 冗長データからロストしたパケットを復元する   | バッファ時間の目安として、20ms+ネットワークジッタを設定し |
| RTP/RTCP+FEC  | ため、ネットワーク遅延の影響は受けませ     | てください。                          |
|               | <i>w</i> 。              | エラー回復ができないパケットロストにより、ブルースクリーン   |
|               | 冗長データの割合で、復元能力が変動し、冗    | が多発します。                         |
|               | 長データ分の余分の帯域を必要とします。     |                                 |
|               | FEC は、SRT や再送制御と比べ復元性能が |                                 |
|               | 低くなります。                 |                                 |
| SRT           | ロストしたパケットの再送要求のため、ネット   | ネットワーク遅延がある場合、ネットワーク遅延時間の 3~4 倍 |
|               | ワーク遅延が大きくなると、パケットの復元が   | の時間をバッファ時間に設定してください。            |
|               | 難しい(500ms が限界)          | エラー回復ができないパケットロストにより、ブルースクリーン   |
|               |                         | が多発します。                         |

## 9.2. パケットロス復元目安

FEC/再送制御/SRTのエラー回復に関して、下表にエラー回復の目安を示します。 条件としては、ネットワーク遅延、NWジッタが 1ms 以下のローカル環境の試験結果です。

・エンコード条件:3840x2160、10Mbps、60fps、音声なし

・デコード条件 :3840x2160、60fps モニタ設定、音声なし

| 機能            | 回復可能ロス率(映像乱れなし)              | 回復不可ロス率(映像乱れあり)            | 備考         |
|---------------|------------------------------|----------------------------|------------|
| RTP/RTCP+AVPF | 100 パケット毎に 40 パケットロスト(40%以下) | 100 パケット毎に 50 パケットロスト(50%) | ₩1         |
| (再送制御)        |                              |                            |            |
| バッファ時間=100ms  |                              |                            |            |
| RTP+FEC 50%   | 50 パケット毎に1パケットロスト(2%以下)      | 33 パケット毎に 1 パケットロスト(3%)    |            |
| バッファ時間=50ms   |                              |                            |            |
| SRT           | 100 パケット毎に 10 パケットロスト(20%以下) | 100 パケット毎に 50 パケットロスト(50%) | <b>※</b> 2 |
| バッファ時間=100ms  |                              |                            |            |

※1:パケットロスト、ネットワーク遅延、ネットワークジッタを変動させて、画面がスムーズに再生されない 場合、デコーダ側のバッファ時間を増やして調整してください。

※2:ネットワークジッタや遅延がある場合、遅延時間の3~4倍のバッファ時間を設定してください。

### 9.3. ビットレート

下表に各解像度、フレームレートにおけるビットレートの目安を記載します。

入力映像により異なりますので参考としてください。

実際の使用環境で調整してください。

<超低遅延:フレームレート優先>

| 【ビットレート目安 HEVC】 |      |      |      |      |  |  |
|-----------------|------|------|------|------|--|--|
| 解像度/fps         | 60   | 50   | 30   | 25   |  |  |
| 3840x2160       | 5000 | 5000 | 3000 | 3000 |  |  |
| 1920x1080       | 3000 | 3000 | 2000 | 2000 |  |  |

単位:kbps

単位:kbps

| 【ビットレート目安 AVC】 |       |       |      |      |  |  |  |
|----------------|-------|-------|------|------|--|--|--|
| 解像度/fps        | 60    | 50    | 30   | 25   |  |  |  |
| 3840x2160      | 15000 | 15000 | 9000 | 9000 |  |  |  |
| 1920x1080      | 8000  | 8000  | 5000 | 5000 |  |  |  |

#### <通常遅延:フレームレート優先>

| 【ビットレート目安 HEVC】 |      |      |      |      |     |     |     |
|-----------------|------|------|------|------|-----|-----|-----|
| 解像度/fps         | 60   | 30   | 15   | 10   | 5   | 3   | 2   |
| 3840x2160       | 5000 | 3000 | 2000 | 1500 | 800 | 400 | 300 |
| 2560x1440       | 3000 | 2000 | 1000 | 700  | 500 | 300 | 200 |
| 1920x1080       | 2000 | 1000 | 700  | 500  | 400 | 300 | 200 |
| 1280x720        | 800  | 400  | 300  | 300  | 200 | 200 | 100 |
| 960x540         | 600  | 300  | 200  | 200  | 200 | 100 | 100 |
| 768x432         | 500  | 300  | 200  | 200  | 100 | 100 | 50  |
| 640x360         | 400  | 300  | 200  | 100  | 100 | 80  | 50  |
| 480x270         | 300  | 200  | 200  | 100  | 100 | 50  | 50  |
| 320x180         | 200  | 100  | 100  | 100  | 80  | 50  | 50  |
| 160x90          | 200  | 100  | 100  | 100  | 50  | 50  | 50  |

#### 【ビットレート目安 AVC】

解像度/fps 3840x2160 2560x1440 1920x1080 1280x720 960x540 768x432 640x360 480x270 320x180 160x90 

単位:kbps

単位:kbps

下表に各解像度、フレームレートにおける設定可能なビットレートの最小値を記載します。 解像度、フレームレートにより必要なビットレートは異なりますので適切な値を設定してください。

| 解像度/fps   | 60  | 50  | 30  | 25  | 15  | 10  | 5   | 3   | 2   |
|-----------|-----|-----|-----|-----|-----|-----|-----|-----|-----|
| 3840x2160 | 220 | 220 | 160 | 160 | 130 | 130 | 110 | 110 | 110 |
| 2560x1440 | 160 | 160 | 130 | 130 | 110 | 110 | 100 | 100 | 100 |
| 1920x1080 | 140 | 140 | 110 | 110 | 100 | 100 | 90  | 90  | 90  |
| 1280x720  | 120 | 120 | 100 | 100 | 90  | 90  | 80  | 80  | 80  |
| 960x540   | 100 | 100 | 80  | 80  | 70  | 70  | 60  | 60  | 60  |
| 768x432   | 90  | 90  | 70  | 70  | 60  | 60  | 50  | 50  | 50  |
| 640x360   | 80  | 80  | 60  | 60  | 50  | 50  | 30  | 30  | 30  |
| 480x270   | 80  | 80  | 60  | 60  | 50  | 50  | 30  | 30  | 30  |
| 320x180   | 60  | 60  | 50  | 50  | 40  | 40  | 20  | 20  | 20  |
| 160x90    | 60  | 60  | 50  | 50  | 40  | 40  | 20  | 20  | 20  |

【ビットレート最小設定値】

単位:kbps

# 9.4. <u>符号化モードについて(エンコーダ)</u>

| 符号化モード         | P2P | RTSP | SRT | 説明                | 注意点等                  |
|----------------|-----|------|-----|-------------------|-----------------------|
|                |     | サーバ  | サーバ |                   |                       |
| 通常遅延:ビットレート強制  | 0   | _    | —   | 目標レート超過時は、フレーム    | 本モードは、配信パケットの到着が      |
|                |     |      |     | レートを下げてレートを守るモ    | 揺らぐ可能性があるため、LLC-4000  |
|                |     |      |     | ード。最低フレームレートでも    | デコーダの復号化モード設定では、      |
|                |     |      |     | 目標レートを超える場合は、パ    | 超低遅延デコード以外を選択のこ       |
|                |     |      |     | ケット送出を遅らせて目標レー    | と。                    |
|                |     |      |     | トを守る。             |                       |
| 通常遅延:ビットレート優先  | 0   | 0    | 0   | 目標レート超過時は、フレーム    |                       |
|                |     |      |     | レートを下げてレートを守るモ    |                       |
|                |     |      |     | ード。最低フレームレートでも    |                       |
|                |     |      |     | 目標レートを超える場合は、そ    |                       |
|                |     |      |     | の時のレートで送出される。     |                       |
| 通常遅延:フレームレート優先 | 0   | 0    | 0   | 目標レートを超過しても、フレ    |                       |
|                |     |      |     | ームレートを守るモード。      |                       |
| 超低遅延:フレームレート優先 | 0   | _    | _   | HDMI 入力画像の 1 フレーム | 本モードの実行条件             |
|                |     |      |     | 完了を待たずに、分割エンコ     | ◆HDMI 入力解像度とエンコード解    |
|                |     |      |     | ードにより遅延を抑えるモー     | 像度が一致                 |
|                |     |      |     | ۴.                | ◆HDMI 入力フレームレートとエンコ   |
|                |     |      |     |                   | ードフレームレートが一致          |
|                |     |      |     |                   | ◆ 配 信 オ プ ション の 機 能 が |
|                |     |      |     |                   | RTP(FEC,RTCP 機能の併用は不  |
|                |     |      |     |                   | 可)                    |
|                |     |      |     |                   | ◆音声なし                 |
|                |     |      |     |                   | ◆蓄積なし                 |

# 9.5. 復号化モードについて(デコーダ)

| 復号化モード    | 説明                     | 注意点等                       |
|-----------|------------------------|----------------------------|
| 超低遅延 時刻同期 | 指定のバッファ時間を待ってから、低遅延デ   | 定常的にパケットロストが発生する環境では使      |
|           | コードを開始する。バッファ時間経過後は、デ  | 用不可。 バッファ時間が短い場合、同期エラー     |
|           | コード時刻が経過した受信済みのパケットの   | でブルーバック映像となる。LLC-4000 エンコー |
|           | デコードを順次行う。             | ダの符号化モード設定では、ビットレート強制以     |
|           |                        | 外を選択すること。                  |
| 通常遅延 時刻同期 | 指定のバッファ時間を待ってから、1 フレーム | 定常的にパケットロストが発生する環境では使      |
|           | 毎のデコードを開始する。バッファ時間経過   | 用不可。                       |
|           | 後は、デコード時刻が経過した受信済みのパ   |                            |
|           | ケットのデコードを順次行う。         |                            |
| 通常遅延 即時再生 | パケット受信により、即時デコードを開始す   | 定常的なパケットロストが発生する環境でも使      |
|           | る。バッファ時間から計算された一定時間を   | 用可能。 滑らかな映像表示でない場合は、バ      |
|           | 超えたデコード後のフレームをスキップして、  | ッファ時間を増やすことにより改善される場合が     |
|           | 遅延の累積を防ぐ。              | ある。                        |

# 9.6. <u>性能目安</u>

付加機能(蓄積、再送、FEC 等)を伴わない 1 対向であれば、映像ビットレート上限は 25Mbps まで可能です。

下表に各プロトコルの最大性能の目安を示します。

| プロトコル      | 性能明安                             | 備考         |
|------------|----------------------------------|------------|
| P2P エンコーダ  | ・3840x2160@60 HEVC+Opus エンコード×1  | FEC 冗長率を下  |
|            | ・蓄積ファイル数:500                     | げると 15Mbps |
|            | ・RTP+FEC 50%で4か所配信               | より多く設定可    |
|            | 上記条件で、映像ビットレート上限は 15Mbps まで      | 能です。       |
| P2P デコーダ   | ・1920x1080@60 HEVC×4+AAC デコード×1  | 4 画面       |
|            | ・RTCP-AVPF(再送制御)×4 有効            |            |
|            | ・パケットロスト 10%                     |            |
|            | 上記条件で、映像ビットレート上限は 25Mbps 可能      |            |
|            | ・1920x1080@60 HEVC×4+AAC デコード×1  | 4 画面       |
|            | •RTP/RTCP+FEC+暗号化×4 有効           | FEC 冗長率を下  |
|            | •FEC 冗長:50%                      | げると 10Mbps |
|            | 上記条件で、エンコーダ映像ビットレート上限は           | より多く設定可    |
|            | 10Mbps まで                        | 能です。       |
| RTSP サーバ   | ・3840x2160@60 HEVC+Opus エンコード×1  |            |
|            | 上記条件で、映像ビットレート上限は 25Mbps で、      |            |
|            | RTSP クライアント×4 接続まで可能             |            |
| SRT サーバ    | ・3840x2160@60 HEVC+Opus エンコード×1  |            |
|            | •AES256                          |            |
|            | 上記の条件で、映像ビットレート上限は 25Mbps で、     |            |
|            | SRT クライアント×4 接続まで可能              |            |
| SRT クライアント | ・1920x1080@60 HEVC×4+Opus デコード×1 | 4 画面       |
|            | ·ASE256                          |            |
|            | ・Caller×2、Listener×2の混在          |            |
|            | 上記の条件で、SRT サーバの映像ビットレート上限        |            |
|            | は 25Mbps 可能                      |            |

### 9.7. Web ブラウザ キャッシュクリア手順

Windows OS で、代表的な Chrome と Edge ブラウザのキャッシュクリアについて説明します。

(1) Chrome

Chrome ブラウザ画面表示中に、[Shift]+[Ctrl]+[Delete]キーを押下してください。 下記の画面が表示されたら、"期間"を"全期間"を選択し、"キャシュされた画像とファイル"は 必ず選択し、"データを削除"ボタンを押下してください。

| 閲覧 | 履歴データの削除                                                      |   |
|----|---------------------------------------------------------------|---|
|    | 基本設定詳細設定                                                      |   |
| 期間 | 全期間  ▼                                                        |   |
|    | 閲覧履歴<br>1,504 件のアイテム                                          |   |
|    | ダウンロード履歴<br>198 件のアイテム                                        |   |
|    | Cookie と他のサイトデータ<br>652 件のサイトから                               |   |
|    | キャッシュされた画像とファイル<br>199 MB                                     |   |
|    | パスワードとその他のログインデータ<br>192.168.25.80、192.168.25.81、、他7件のパスワード9件 |   |
| _  | 自動入力フォームのデータ・                                                 | Ŧ |
|    | キャンセルデータを削除                                                   |   |

(2)Edge

Edge ブラウザ画面表示中に、[Shift]+[Ctrl]+[Delete]キーを押下してください。

下記の画面が表示されたら、"時間の範囲"を"すべての期間"を選択し、"キャシュされた画像 とファイル"は必ず選択し、"今すぐクリア"ボタンを押下してください。

| 閲覧データをクリア ×                                                                                                    |
|----------------------------------------------------------------------------------------------------|
| 時間の範囲<br>すべての期間 〜                                                                                                    |
| 閲覧の履歴     112 個の項目。アドレス バーにオートコンブリートが含まれています。                                                                                                    |
| <b>ダウンロードの履歴</b><br>18 個の項目                                                                                                    |
| Cookie およびその他のサイト データ<br>156 個のサイトから。ほとんどのサイトからサインアウトします。                                                                                        |
| <ul> <li>キャッシュされた画像とファイル</li> <li>200 MB 未満を解放します。一部のサイトでは、次回のアクセス時</li> </ul>                                                                   |
| Internet Explorer モードの閲覧データをクリアする                                                                                                    |
| この操作では、shibairi@hytec01.onmicrosoft.com にサインインしてお<br>り、同期されているすべてのデバイスのデータがクリアされます。このデバイスか<br>らのみ閲覧データをクリアするには、 <u>最初にサインアクト</u> 操作を行ってくださ<br>い。 |
| <b>今すぐ</b> クリア キャンセル                                                                                                    |

### 9.8. <u>ACアダプタ抜け防止取付方法</u>

ACアダプタ抜け防止の取付方法を下記に示します。

1)ACアダプタ抜け防止穴に取り付けてあるゴム栓を取り外します。

### AC アダプタ抜け防止取付穴

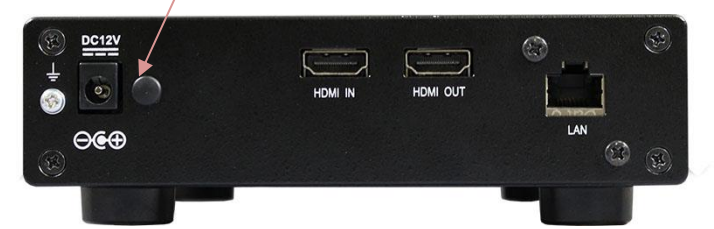

2) 下図の様にACアダプタ抜け防止穴にACアダプタ抜け防止を取り付けます。

(カチッと音がするまで押し込んでください)

▶ 1度取り付けを行うと外せませんので注意してください。

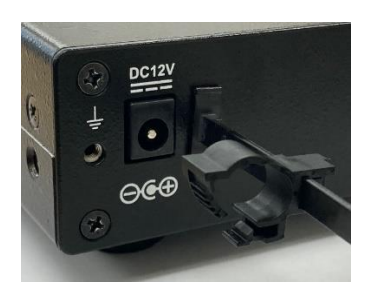

3) 下図の様にACアダプタのプラグを電源コネクタに取り付け、ACアダプタ抜け防止のA部を プラグの固定箇所まで移動させ、外れない様にA部をロックしてください。

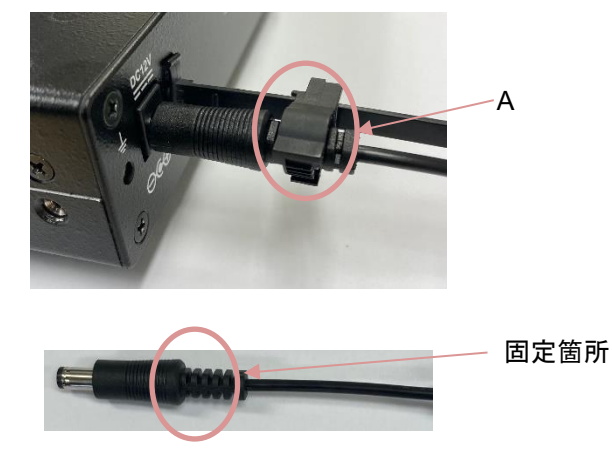

### 9.9. <u>ゴム足の取付方法</u>

付属のゴム足とネジは、本機底面にある 4 隅のネジ穴(ねじ切りがしてある穴)を使用して取付てく ださい。

# 10. 出荷時設定

出荷時の動作モードは、エンコーダモードとなっています。 各動作モードでの起動時のIPアドレスは下表となります。 また、「起動ID」、「動作中ID」は、停止状態となっています。

<エンコーダモード>

| 項目 | 名称          | 説明               | 初期値           |
|----|-------------|------------------|---------------|
| 1  | IP アドレス     | 本機の本体 IP アドレス    | 192.168.25.90 |
| 2  | サブネットマスク    | 本機の本体サブネットマスク    | 255.255.255.0 |
| 3  | デフォルトゲートウェイ | 本機の本体デフォルトゲートウェイ | 192.168.25.1  |

<デコーダモード>

| 項目 | 名称          | 説明               | 初期値           |
|----|-------------|------------------|---------------|
| 1  | IP アドレス     | 本機の本体 IP アドレス    | 192.168.25.89 |
| 2  | サブネットマスク    | 本機の本体サブネットマスク    | 255.255.255.0 |
| 3  | デフォルトゲートウェイ | 本機の本体デフォルトゲートウェイ | 192.168.25.1  |

# 11. 製品仕様

| 製品名      |         | LLC-4000                                                       |                                                                                                    |
|----------|---------|----------------------------------------------------------------|----------------------------------------------------------------------------------------------------|
| タイプ      |         | エンコーダ                                                          | デコーダ                                                                                                    |
| ビデオ圧縮方式  |         | H.264(AVC)、H.265(HEVC)                                         |                                                                                                    |
| 解像度      | 入出力     | 2160P@25/30/50/60hz<br>1080P@25/30/50/60hz<br>1080i@50/60hz ※1 | 2160P@25/30/50/60hz<br>1080P@25/30/50/60hz                                                              |
| コーデック解像度 |         | 128×90~3840×2160                                               |                                                                                                    |
| フレームレート  |         | 2~60fps                                                        | _                                                                                                    |
|          | 入出力     | HDMI入力 x1(Type A)※3                                            | HDMI 出力 x1 (Type A)                                                                                     |
|          | データレート  | 20kbps~25Mbps                                                  |                                                                                                    |
| ビデオ      | Mixer   | _                                                              | 2160P 出力設定時:<br>例)1920×1080 ストリーム×<br>4デコード→4 画面表示<br>1080P 出力設定時:<br>例) 960×540 ストリーム×<br>4デコード→4 画面表示 |
| 音声圧縮方式   |         | Opus / AAC-LC                                                  |                                                                                                    |
|          | 入出力     | HDMI(Stereo 1ch)                                               | HDMI(Stereo 1ch)                                                                                        |
| オーディオ    | サンプルレート | 48                                                             | κHz                                                                                                    |
|          | データレート  | Opus:8kbps~160kbps、AAC-LC:64kbps~320kbps                       |                                                                                                    |
|          | 入出力     | Ethernet 10/100/1000BASE-T(RJ-45) x1                           |                                                                                                    |
| ネットワーク   | 対応プロトコル | TCP/IP, UDP/IP, Multicast,<br>SRT(server), RTSP(server)        | TCP/IP, UDP/IP, Multicast,<br>SRT(client)                                                               |
|          | QoS     | FEC(誤り訂正)/<br>ARQ(再送制御)                                        | _                                                                                                    |
| USB ポート  |         | USB3.0 Type-A x2 (オーディオ入出力に使用可)                                |                                                                                                    |
| 寸法       |         | (W)154 x(H)39 x(D)253mm(突起部含まず)                                |                                                                                                    |
|          | 重量      | 1kg 以下(本体のみ)                                                   |                                                                                                    |
| 電源       |         | AC100~240V 50/60Hz                                             |                                                                                                    |
| 最大法      | 消費電力    | 20W 以下                                                         |                                                                                                    |
| 動作温度     |         | −10~+50°C                                                      |                                                                                                    |
| 動作湿度     |         | 10~80%RH(結露なきこと)                                               |                                                                                                    |
| 保存温度     |         | −20~+60°C                                                      |                                                                                                    |
| 保存湿度     |         | 20~75%RH(結露なきこと)                                               |                                                                                                    |
LLC-4000 取扱説明書

| 認定     | VCCI Class A |
|--------|--------------|
| 製品保証期間 | 本体:1年間       |
|        | AC アダプタ:2 年間 |

※1:1080I@50,60Hz 入力時は、プログレッシブ形式に変換してエンコードされます。

※2:本機能は、SRT、RTSP プロトコルでは未対応です。

※3:HDCP は未対応です。

# 12.外観図

<本体図面>

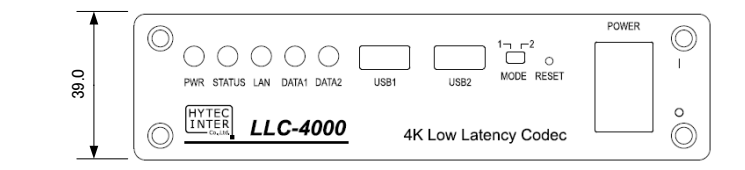

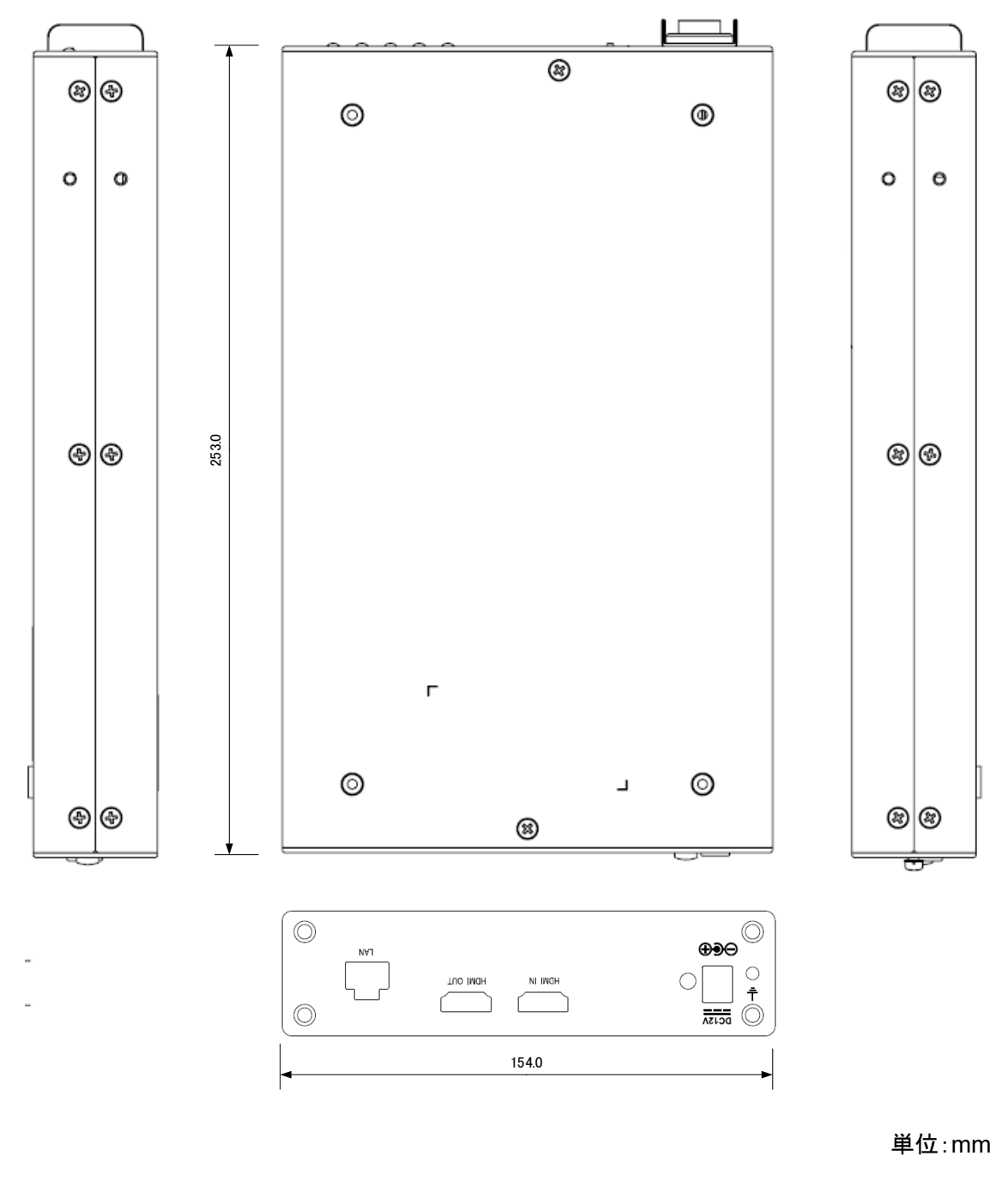

#### <AC アダプタ面>

•TRE25120-A-23G13

All Dimensions are in inches[mm] Tolerance:Inches:X.XXX±0.02 Millimeters:X.XX±0.5 UNIT:inches[mm]

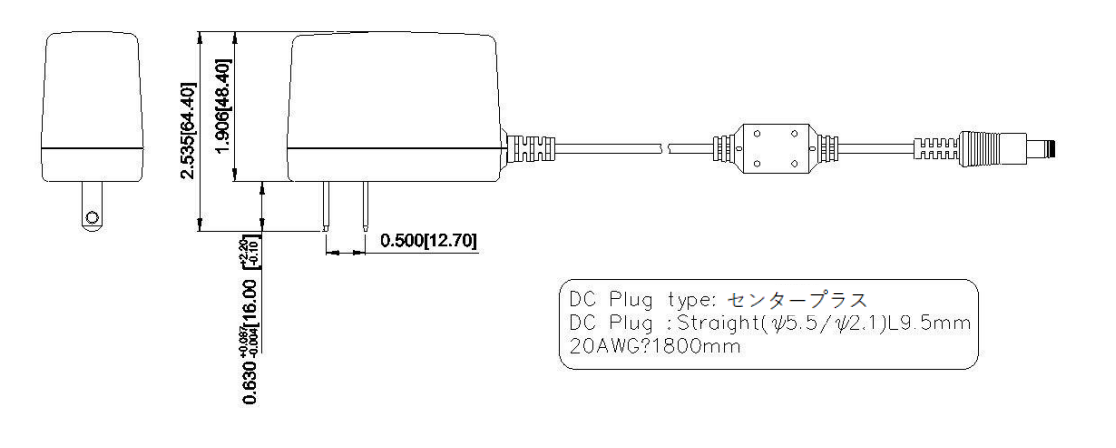

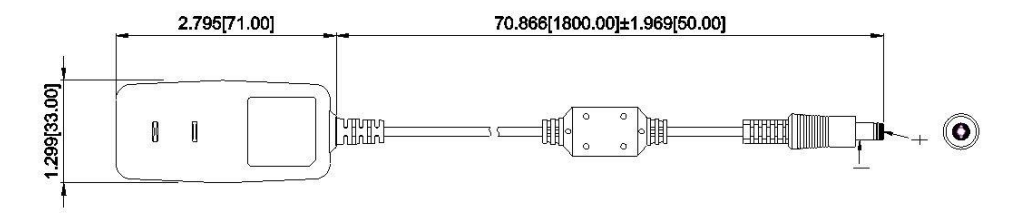

# 13. 困ったときには

本製品の使用中になんらかのトラブルが発生したときの対処方法について説明いたします。

#### 本体の電源が入らない

以下の点を確認してください。

- 電源コンセントには、電源が供給されているか
- AC アダプタ出力を DC IN コネクタに接続しているか
- 付属の AC アダプタを使用しているか

# RJ-45 ポートでリンクが確立しない

以下の点を確認してください。

- 接続先の機器の電源は、オンになっているか
- 各コネクタとケーブルが正しく接続されているか

#### Webが接続できない

以下の点を確認してください。

- 接続先のIPアドレスはあっているか
- 接続 PC と本機のネットワーク部アドレスが同一か

192.168.25.90

ネットワーク部アドレス

● 使用ブラウザのキャッシュクリアを実施後、再度接続を行ってみてください。

### <u>映像が入出力されない</u>

以下の点を確認してください。

<エンコーダモード>

- HDMI コネクタとケーブルが正しく接続されているか
- 本機の入力元映像が正しく出力されているか
  (機器により HDMI 出力設定が必要な場合がございます)
- 本機でサポートしている解像度で映像が入力されているか
- MODE スイッチは正しく設定されているか(3.1 項参照)
- 送信 IP アドレス/ポート設定は正しく設定されているか
- 動作モード(P2P/RTSP/SRT)は、エンコーダ/デコーダであっているか
- HDMI ケーブルは、High Speed 対応品を使用しているか(4K50/60P 使用時は必須です)
- 各 LED 表示は正常か(3.1 項参照)
- コピープロテクト(HDCP)された映像を入力していないか

<デコーダモード>

- HDMI コネクタとケーブルが正しく接続されているか
- 本機と接続しているモニタの設定は正しく設定されているか
  (HDMI ポートにより対応解像度が異なることがあります)
- 本機がサポートしている解像度をモニタがサポートしているか
- MODE スイッチは正しく設定されているか(3.1 項参照)
- 受信 IP アドレス/ポート設定は正しく設定されているか
- HDMI ケーブルは、High Speed 対応品を使用しているか(4K50/60P 使用時は必須です)
- 各 LED 表示は正常か(3.1 項参照)
- 映像コーデック設定は、受信ストリームとあっているか

### <u>音声が入出力されない</u>

以下の点を確認してください。

- HDMI または USB コネクタとケーブルが正しく接続されているか
- 本機の入力元音声が正しく出力されているか
- 本機でサポートしているサンプリングレートで音声入力されているか(32/44.1/48Khz)
- MODE スイッチは正しく設定されているか(3.1 項参照)
- 送信 IP アドレス/ポート設定は正しく設定されているか
- 各 LED 表示は正常か(3.1 項参照)
- 音声コーデック設定は、受信ストリームとあっているか
- 動作モード(P2P/RTSP/SRT)は、エンコーダ/デコーダであっているか
- 受信 IP アドレス/ポート設定は正しく設定されているか
- 外部スピーカおよびモニタがミュートになっていないか
- デコーダ音声ボリュームがミュートになっていないか
- 音声出力選択は正しくされているか(HDMI or USB)

#### USB デバイスが接続できない

以下の点を確認してください。

- 本機とUSB デバイスが正しく接続されているか
- メモリサイズは、32GByte(FAT-32)以下か
- USBメモリを2個接続していないか(接続できる USBメモリは1個となります)
- 本機で対応しているデバイスか
  (対応デバイス:マスストレージクラス、オーディオクラス 1.0)

LLC-4000 取扱説明書

# 14. 製品保証

- ◆ 故障かなと思われた場合には、弊社カスタマサポートまでご連絡ください。
  - 1) 修理を依頼される前に今一度、この取扱説明書をご確認ください。
  - 2) 本製品の保証期間内の自然故障につきましては無償修理させて頂きます。
  - 3) 故障の内容により、修理ではなく同等品との交換にさせて頂く事があります。
  - 4) 弊社への送料はお客様の負担とさせて頂きますのでご了承ください。

初期不良保証期間:

ご購入日より3ヶ月間(弊社での状態確認作業後、交換機器発送による対応)

製品保証期間:

《本体》ご購入日より1年間(お預かりによる修理、または交換対応) 《ACアダプタ》ご購入日より2年間(お預かりによる修理、または交換対応)

- ◆ 保証期間内であっても、以下の場合は有償修理とさせて頂きます。 (修理できない場合もあります)
  - 1) 使用上の誤り、お客様による修理や改造による故障、損傷
  - 2) 自然災害、公害、異常電圧その他外部に起因する故障、損傷
  - 3) 本製品に水漏れ・結露などによる腐食が発見された場合
- ◆ 保証期間を過ぎますと有償修理となりますのでご注意ください。
- ◆ 一部の機器は、設定を本体内に記録する機能を有しております。これらの機器は修理時に設定 を初期化しますので、お客様が行った設定内容は失われます。恐れ入りますが、修理をご依頼 頂く前に、設定内容をお客様にてお控えください。
- ◆ 本製品に起因する損害や機会の損失については補償致しません。
- ◆ 修理期間中における代替品の貸し出しは、基本的に行っておりません。別途、有償サポート契約にて対応させて頂いております。有償サポートにつきましてはお買い上げの販売店にご相談ください。
- ◆ 本製品の保証は日本国内での使用においてのみ有効です。

LLC-4000 取扱説明書

# 製品に関するご質問・お問い合わせ先

ハイテクインター株式会社 カスタマサポート 受付時間:平日(土日祝日、年末年始、当社休業日を除く) 9:00~17:00 TEL: 0570-060030

問合せフォーム:https://hytec.co.jp/contact/technical\_support\_form.html

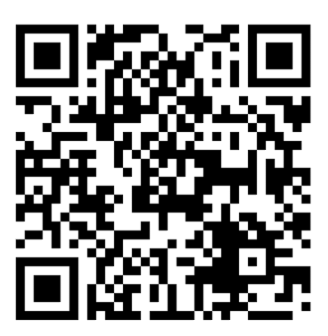

Copyright © 2023 HYTEC INTER Co., Ltd.